# 采购人操作手册

| <i></i> , | 注册及登录平台账号  | 3   |
|-----------|------------|-----|
| <u> </u>  | 采购计划       | 1   |
| Ξ,        | 项目立项       | 4   |
| 四、        | 制作招标文件     | 6   |
| 五、        | 发布公告或邀请    | 9   |
| 六、        | 采购文件的澄清及修改 | 9   |
| 七、        | 资格审查       | .10 |
| 八、        | 进入竞价大厅     | .10 |
| 九、        | 成交服务费审核    | .12 |
| +、        | 中标结果公告     | .13 |
| +-        | ·、中标通知书    | .14 |
| + =       | 、合同签署      | .15 |

#### 一、注册及登录平台账号

#### 1.1 配置要求

建议办公电脑操作系统为 Win10 以上操作系统;本电子交易平台建议使用谷歌、edge 等浏览器进行操作。

#### 2.2 注册账号

登录平台网址,点击"采购人注册",进入注册页面。如下图:

| 53 × | 司道投资集团有限责任公司集中招标采购平台    竞价专区                                                                                                    |    |
|------|----------------------------------------------------------------------------------------------------|----|
|      | 首页 交易信息 政策法规 下載幸区 × 帮助中心 × Q                                                                                                    |    |
|      | 第2         第2         第3         第3         第3 |    |
| 1    | 交易信息 更                                                                                                    | 18 |
|      | 招标/预审/公告 变更公告 中标候选人公示 结果公告 异常公告                                                                                                    |    |
|      | 该方采购1流标公告111           发布时间:2025-06-30         截止时间:长期有效                                                                                                    |    |
|      | (資价采购) 测试流程多标段项目           发布时间: 2025-06-23         截止时间: 长期有效                                                                                                    |    |

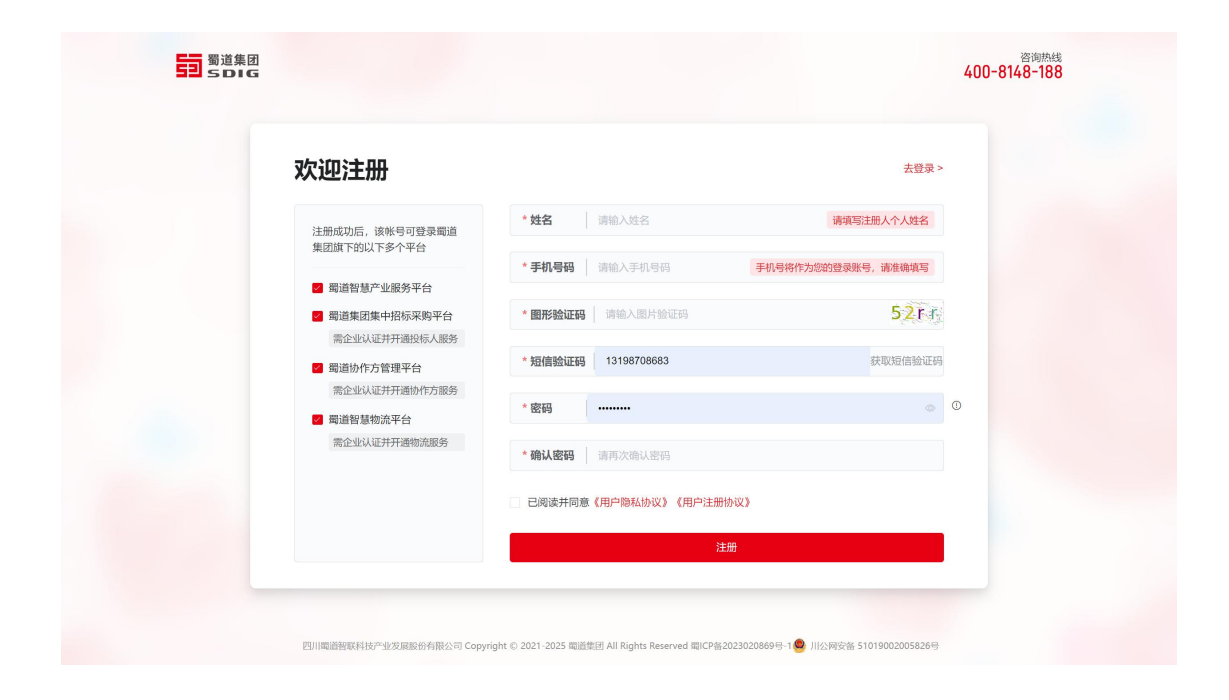

## 2.3 登录账号

登录平台网址,点击"统一登录入口",在登录页面中输入账号密码和验证 码后点击"授权并登录",进入系统页面。如下图:

|         | 蜀道集团・蜀道投资集团有限责<br>SDIG                         | 任公司集中招标采购平台               |
|---------|------------------------------------------------|---------------------------|
|         | 账号登录 CA登录                                      | ③ 什么是授权登录                 |
| - 安全 合规 | 15775968360                                    | 蜀道投资集团有限责任公司<br>集中招标采购平台  |
|         | ••••••                                         | 将获得以下权限                   |
|         | 7m2w 7m2W                                      | ✓ 全选 ✓ 获得您的昵称、头像、性别       |
|         | 授权并登录                                          | 及会员信息<br>仍然无法登录?请点击常见问题   |
|         | 去注册 > 忘记密码 驱动下载 手册下载                           | 或拨打电话 <b>400-8148-188</b> |
|         | 根据蜀道智慧产业服务平台要求,已优化登录;<br>去使用手机会进行注册的用户、请使用账号登号 | に册页面。                     |
|         |                                                |                           |

# 二、采购计划

创建采购计划,填写【采购计划名称】【采购时间】,点击保存按钮。

| ☰ 蜀道投                                                                                                    | 资集团有限责任公司集中招标采                                                                                                    | 购平台  |                                                                            |                                                                                                    | 采购人 杨淞 惧 👻                                                           |
|----------------------------------------------------------------------------------------------------|----------------------------------------------------------------------------------------------------|------|----------------------------------------------------------------------------|----------------------------------------------------------------------------------------------------|----------------------------------------------------------------------|
| <ul> <li>(异议卷复)</li> <li>(异议卷复)</li> <li>(异议卷复)</li> <li>(异议卷复)</li> <li>(异议卷复)</li> <li>(异议卷复)</li> </ul> | EES         388045         2025-07-02 1807-00           SPERATE         3880495         2025-07-02 1807-00           SPERATE         SEEMINE         2025-07-02 1807-07           SREAL         SEEMINE         2025-07-02 1807-07           SREAL         SEEMINE         2025-07-02 1807-07           SREAL         SEEMINE         2025-07-02 1807-07           SREAL         SEEMINE         2025-07-02 1807-07           SREAL         SEEMINE         2025-07-02 1807-07           SREAL         SEEMINE         2025-07-02 1807-07           SREAL         SEEMINE         2025-07-02 1807-07 | 更多 > | <ul> <li>▶ 业务系统入口</li> <li>● 采购系统</li> <li>● 企业信息库</li> <li>● 図</li> </ul> | 登录张号:157           単県号部:157756           金山名称:四川北道:<br>他-士会名田北谷:2001年           文田士称:梁和人           文田士称:梁和人           第月配置           近 开票信息 | 75968360<br>8360<br>第約公司<br>A140300MASFQG7186<br>化成准<br>第用联系人 《 常用地址 |
| 下载专区                                                                                                    | \$2009₩                                                                                                    | 更多 > | <b>100公告</b><br>留无遗知公告                                                     | 更多 >                                                                                                    |                                                                      |

| 三 蜀道投资  | 集团有 | 限责任  | E公司集中招标采购平台     |         |              |                     |      | 采购人 杨淞 🏨 🔸 |
|---------|-----|------|-----------------|---------|--------------|---------------------|------|------------|
| ■ 招采人首页 |     | 计划排  | <b>该报</b>       |         |              |                     |      |            |
| IE 任务管理 | ~   | 6545 | Şiyaşı Han      | 采购计划表名称 | <b>拉讷</b> 西面 |                     |      |            |
| ■ 采购计划  |     | 序号   | 采购计划表名称         | 填报单位    | 1ġ           | 提交时间                | 状态   | 操作         |
| 计划核报    |     | 1    | 测试编码诊断流程0707003 | 四川达浦    | 會采购公司        | 2025-07-07 11:05:38 | 审核通过 | 进入         |
| 🍹 项目采购  | ~   | 2    | 测试工程的计划         | 四川达浦    | 會采购公司        | 2025-07-02 11:13:37 | 审核通过 | 进入         |
|         |     | 3    | 0714回归计划勿动      | 四川达派    | 會采购公司        | 2025-07-14 16:19:06 | 审核通过 | 进入         |
|         |     | 4    | 0707006         | 四川达浦    | 會采购公司        |                     | 已保存  | 进入提交编辑 删除  |
|         |     | 5    | 测试编码弥斯流程0704    | 四川达浦    | 會采购公司        | 2025-07-04 17:29:56 | 审核通过 | 进入         |
|         |     | 6    | 0711需要保证金的计划勿动  | 四川达浦    | 會采购公司        | 2025-07-11 17:11:14 | 审核通过 | 进入         |
|         |     | 7    | 服务小于500000      | 四川法浦    | 會采购公司        | 2025-07-01 15:28:36 | 审核通过 | 謎入         |
|         |     | 8    | 货物网收71000000    | 四川达派    | 俞采购公司        | 2025-07-01 15:15:12 | 审核通过 | 进入         |
|         |     | 9    | 0711回归采购计划      | 四川达派    | 俞采购公司        | 2025-07-11 14:26:19 | 审核通过 | 进入         |
|         |     | 10   | 测试更新后0708       | 四川达浦    | 會采购公司        | 2025-07-08 17:44:20 | 审核通过 | 进入         |
|         |     |      |                 |         |              | 共33条 〈 1            | 2 3  | 4 > 前往 1 页 |
|         |     |      |                 |         |              |                     |      |            |
|         |     |      |                 |         |              |                     |      |            |
| 《收缩     | 间的栏 |      |                 |         |              |                     |      |            |

| 三 蜀道投资       | 集团有               | 限责任          | E公司集中招格     | 示采购平台     |            |          |                     |                     |      | 采购人杨松     | • |  |
|--------------|-------------------|--------------|-------------|-----------|------------|----------|---------------------|---------------------|------|-----------|---|--|
| ■ 招采人首页      |                   | 计划相          | 疾报          |           |            |          |                     |                     |      |           |   |  |
| ■ 任务管理       |                   | ()#5         | 895130      |           |            | 采购计划类名称  |                     |                     |      |           |   |  |
| ■ 采购计划       |                   | 序号           | 采购计划表名称     | 创建采购计划    |            |          |                     | ×<br>时间             | 状态   | 操作        |   |  |
| 计划核报         |                   | 1            | 测试编码的新流程07  | *采购计划表名称: | 请输入采购计划表名称 |          |                     | -07-07 11:05:38     | 审核通过 | 进入        |   |  |
| ┣️项目采购       | ~                 | 2            | 测试工程的计划     | * 填报单位:   | 四川达渝采购公司   |          |                     | -07-02 11:13:37     | 审核通过 | 进入        |   |  |
|              |                   | 3            | 0714回归计划勿动  | * 采购时间:   | 前选择采购时间    |          |                     | -07-14 16:19:06     | 审核通过 | 进入        |   |  |
|              |                   | 4            | 0707006     |           | 68         | 7 1039   |                     |                     |      | 进入提交编辑 翻錄 |   |  |
|              |                   | 5            | 测试编码的新流程07  |           | _          |          |                     | -07-04 17:29:56     | 审核通过 | 进入        |   |  |
|              |                   | 6            | 0711需要保证金的计 | 划勿动       |            |          | 四川达渝采购公司            | 2025-07-11 17:11:14 | 审核通过 | 进入        |   |  |
|              |                   | 7 服务小于500000 |             |           |            |          | 四川达渝采购公司            | 2025-07-01 15:28:36 | 审核通过 | 読入        |   |  |
|              | 8 551999971000000 |              |             |           |            | 四川达渝采购公司 | 2025-07-01 15:15:12 | 审核通过                | 进入   |           |   |  |
| 9 0711回归采购计划 |                   |              |             |           |            | 四川达渝采购公司 | 2025-07-11 14:26:19 |                     | 进入   |           |   |  |

点击【进入】按钮编辑采购计划详情,可选择手动编辑或者批量导入方式,编辑完成后 在列表点击【提交】,如果需要审核,审核通过后可进行采购项目立项阶段。

| □ 任务管理 □ ① 印刷上目 | 序号 采购计划表名称           | 计划类型 | 项目数量 已完成项目 | 填报单位 | 提交时间                | 状态 操作   |                |
|-----------------|----------------------|------|------------|------|---------------------|---------|----------------|
| ■ 未残けめ          | 1 Q-20240131家期計划A002 | 单立   | 0 0        | 澳山王三 |                     | 已保存 迎入  | 19.X (SHE 1998 |
| 项目委托            | 2 Q-20240131采购计划A001 | 单立   | 1 1        | 测试三  | 2024-01-31 09:55:28 | 审核通过 进入 |                |
| 🥛 项目采购          | 3 测试采购计划001          | 柳立   | 1 1        | 测试三  | 2024-01-29 13:58:12 | 审核通过 进入 |                |
| ■ 档案管理          | 4 Q-20240129采购计划A002 | 加立   | 1 1        | 测试三  | 2024-01-28 18:24:50 | 审核通过 进入 |                |
| ● 场地管理          | 5 Q-20240129采购计划A001 | 帅立   | 1 1        | 测试三  | 2024-01-28 16:50:59 | 审核通过 进入 |                |
| 國企业专家库          | 6 Q-20240125采购计划002  | 单立   | 1 0        | 测试三  | 2024-01-25 14:12:33 | 审核通过 进入 |                |
|                 | 7 20240125采购项目-A001  | 单立   | 1 1        | 测试三  | 2024-01-25 09:26:39 | 审核通过进入  |                |
|                 | 8 Q-20240123采购计划001  | 单立   | 1 1        | 测试三  | 2024-01-23 14:41:59 | 审核通过 进入 |                |
|                 | 9 Q-20240122采购计划002  | 单立   | 1 0        | 测试三  | 2024-01-22 11:30:31 | 审核通过进入  |                |
|                 | 10 Q-20240122采购计划001 | 单立   | 1 1        | 测试三  | 2024-01-22 11:28:04 | 审核通过进入  |                |
|                 |                      |      |            |      | 共11条                | ( 1 2 ) | 前往 1 页         |

| <b>冒招采人首页</b>    | 包服肥 | 采购计划             |               |             |      |             |        |            |      |          |      |      |    |                  |  |
|------------------|-----|------------------|---------------|-------------|------|-------------|--------|------------|------|----------|------|------|----|------------------|--|
| III 任务管理         |     | 采购计划表名           | 称 Q-20240131莱 | 购计划A002     |      |             |        |            | 填报单  | 位 测试三    |      |      |    |                  |  |
| ■ 立2載33+61       |     | 计划类型 单立          |               |             |      |             |        |            |      | 间 2024-0 | 2    |      |    |                  |  |
| 计划核报             | -   |                  |               |             |      |             |        |            |      |          |      |      | 主导 |                  |  |
| 项目委托             | 序号  | 计划实施项目名称         | 采购标的          | 預算总额<br>(元) | 采购类型 | 所属品曰        | 采购方式   | 采购组织<br>形式 | 立项依据 | 申请部门     | 代理机构 | 委托合同 | 备注 | 操作               |  |
| 〒 项目米购<br>雪档案管理  | Ť.  | Q-20240131采购计划A0 | 102 电灯泡       | 1000        | 货物   | 货物/家具和用具/家具 | 招标采购   | 自行招标       | 111  | 采购部      |      |      |    | 9611 <b>20</b> 9 |  |
| 栏 场地管理<br>冒企业专家库 |     |                  |               |             |      | 0           | 导入完毕后的 | 2時 日本      |      |          |      |      |    |                  |  |
|                  |     |                  |               |             |      |             |        |            |      |          |      |      |    |                  |  |

| 招采人首页                                                                                                    |                                     | 1 TOWNS                                                                                                    |                                                                                                    |                                    |                                                                                                    |                                         |                                                                                                    |                                                                                                    |                                                                                                    |                                                                                                    |                                                                                                    |                                                                                                    |                                                                                                    |
|----------------------------------------------------------------------------------------------------|-------------------------------------|----------------------------------------------------------------------------------------------------|----------------------------------------------------------------------------------------------------|------------------------------------|----------------------------------------------------------------------------------------------------|-----------------------------------------|----------------------------------------------------------------------------------------------------|----------------------------------------------------------------------------------------------------|----------------------------------------------------------------------------------------------------|----------------------------------------------------------------------------------------------------|----------------------------------------------------------------------------------------------------|----------------------------------------------------------------------------------------------------|----------------------------------------------------------------------------------------------------|
|                                                                                                    |                                     | 于初京人                                                                                                    |                                                                                                    |                                    |                                                                                                    |                                         |                                                                                                    |                                                                                                    |                                                                                                    |                                                                                                    |                                                                                                    |                                                                                                    |                                                                                                    |
| 王务管理                                                                                                    |                                     | * 计划实施项目名称:                                                                                                    | 竞价项目00001                                                                                                    |                                    |                                                                                                    |                                         |                                                                                                    |                                                                                                    |                                                                                                    |                                                                                                    |                                                                                                    |                                                                                                    |                                                                                                    |
| 明计划                                                                                                    |                                     | *采购标的:                                                                                                    | 电脑                                                                                                    |                                    |                                                                                                    |                                         |                                                                                                    |                                                                                                    |                                                                                                    |                                                                                                    |                                                                                                    |                                                                                                    |                                                                                                    |
| 目采购                                                                                                    |                                     | *预算总额:                                                                                                    | 100000                                                                                                    |                                    | Ŧ                                                                                                    |                                         | * 采购类型:                                                                                                    | 货物                                                                                                    |                                                                                                    |                                                                                                    |                                                                                                    |                                                                                                    |                                                                                                    |
| 探管理                                                                                                    |                                     | * 所漏品目:                                                                                                    | 货物/设备/信息化设备                                                                                                    |                                    |                                                                                                    |                                         |                                                                                                    |                                                                                                    |                                                                                                    |                                                                                                    |                                                                                                    |                                                                                                    |                                                                                                    |
| 杨地管理                                                                                                    |                                     | *采购方式:                                                                                                    | 竞价采购                                                                                                    |                                    |                                                                                                    |                                         | * 采购组织形式:                                                                                                    | 自行招标                                                                                                    |                                                                                                    |                                                                                                    |                                                                                                    |                                                                                                    |                                                                                                    |
| 考评管理                                                                                                    |                                     | * 立項依据:                                                                                                    | 立項依据                                                                                                    |                                    |                                                                                                    |                                         | * 中请部门:                                                                                                    | 请输入申请部门                                                                                                    |                                                                                                    |                                                                                                    |                                                                                                    |                                                                                                    |                                                                                                    |
| 价格信息库                                                                                                    | ~                                   | 備注:                                                                                                    | 诸输入备注                                                                                                    |                                    |                                                                                                    |                                         |                                                                                                    |                                                                                                    |                                                                                                    |                                                                                                    |                                                                                                    |                                                                                                    |                                                                                                    |
| 费用管理                                                                                                    |                                     |                                                                                                    |                                                                                                    |                                    |                                                                                                    |                                         |                                                                                                    |                                                                                                    |                                                                                                    |                                                                                                    |                                                                                                    |                                                                                                    |                                                                                                    |
| 系统设置                                                                                                    |                                     |                                                                                                    |                                                                                                    |                                    |                                                                                                    |                                         |                                                                                                    |                                                                                                    |                                                                                                    |                                                                                                    |                                                                                                    |                                                                                                    |                                                                                                    |
| 《收缩<br>招采人首页                                                                                                    | 音倒边栏                                | 计划核报                                                                                                    |                                                                                                    |                                    |                                                                                                    |                                         |                                                                                                    |                                                                                                    |                                                                                                    |                                                                                                    |                                                                                                    |                                                                                                    |                                                                                                    |
| 任命管理                                                                                                    |                                     | 创建采购计划                                                                                                    |                                                                                                    | (采购计划表名称                           | 计划类型                                                                                                    |                                         | ~) (m #                                                                                                    | 向时间                                                                                                    |                                                                                                    |                                                                                                    |                                                                                                    | 23                                                                                                    | -                                                                                                    |
| 立動計制                                                                                                    |                                     | 序号 采购计划表名称                                                                                                    | <b>陈</b>                                                                                                    |                                    | 计划类型                                                                                                    | 項日数量                                    | 已完成項日                                                                                                    | 填振单位                                                                                                    | 提交對                                                                                                    | 问                                                                                                    | 1KS                                                                                                    | 操作                                                                                                    |                                                                                                    |
|                                                                                                    |                                     | 1 网络斑价                                                                                                    |                                                                                                    |                                    | 单立                                                                                                    | 1                                       | 1                                                                                                    | 测试企业                                                                                                    | 2025-0                                                                                                    | 05-20 10:43:28                                                                                                    | 审核通过                                                                                                    | 進入                                                                                                    | 1                                                                                                    |
|                                                                                                    |                                     | 2 123                                                                                                    |                                                                                                    |                                    | 单立                                                                                                    | 0                                       | 0                                                                                                    | 测试企业                                                                                                    |                                                                                                    |                                                                                                    | 已保存                                                                                                    | 違入 重5                                                                                                    | 2 1612 3076                                                                                                    |
| 1來官畑                                                                                                    |                                     | 3 (代理)法和2490                                                                                                    |                                                                                                    |                                    | 单立                                                                                                    | 1                                       | 0                                                                                                    | 测试企业                                                                                                    | 2025-0                                                                                                    | 06-11 10:19:42                                                                                                    | 审核通过                                                                                                    | 違入                                                                                                    |                                                                                                    |
| 动地管理                                                                                                    | Ť                                   | 4 题记计划                                                                                                    |                                                                                                    |                                    | 柳立                                                                                                    | 0                                       | 0                                                                                                    | 测试企业                                                                                                    |                                                                                                    |                                                                                                    | 已保存                                                                                                    | 満入 夏5                                                                                                    | 5 4618 <b>9</b> 518                                                                                                    |
| 考评管理                                                                                                    |                                     | 5 德阳市三星堆部                                                                                                    | 假游环线(天府旌城连接线)建设                                                                                                    | 项目 (K2+162.1-K4+144.684)桥梁梁板预制安装劳务 | 柳立                                                                                                    | 1                                       | 0                                                                                                    | 测试企业                                                                                                    | 2025-0                                                                                                    | 06-10 15:00:04                                                                                                    | <b>康林記冊</b> 13                                                                                                    | 进入                                                                                                    |                                                                                                    |
| 价格信息库                                                                                                    |                                     | 2715                                                                                                    |                                                                                                    |                                    | 00.177                                                                                                    | 0                                       | 0                                                                                                    | 開きため                                                                                                    |                                                                                                    |                                                                                                    | 2,075                                                                                                    | 通入 夏5                                                                                                    | 2 2411 W24                                                                                                    |
| 费用管理                                                                                                    |                                     | 0 1504/1019                                                                                                    |                                                                                                    |                                    |                                                                                                    | 2                                       | 1                                                                                                    | WELCH                                                                                                    | 2025.0                                                                                                    | 16-10 14:39:09                                                                                                    | sizes and the                                                                                                    | 进入                                                                                                    |                                                                                                    |
|                                                                                                    |                                     | 7 采购计划表                                                                                                    |                                                                                                    |                                    | 用水力                                                                                                    |                                         |                                                                                                    | Condition of the second second s                                                                                                    |                                                                                                    |                                                                                                    |                                                                                                    |                                                                                                    |                                                                                                    |
| 系统设置                                                                                                    |                                     | 7 采购计划表<br>8 全证程用bd051                                                                                                    | 10                                                                                                    |                                    | 单立                                                                                                    | 1                                       | 1                                                                                                    | 测试会业                                                                                                    | 2025-0                                                                                                    | 16-10 14:36:57                                                                                                    | 111111111                                                                                                    | 祖入                                                                                                    |                                                                                                    |
| 系统设置                                                                                                    |                                     | 7         采购计划表           8         全添程房試061           9         代導等托采购计                                                                                                    | 10                                                                                                    |                                    | 单立<br>单立<br>单立                                                                                                    | 3                                       | 1                                                                                                    | 潤減企业<br>測述企业                                                                                                    | 2025-0                                                                                                    | 06-10 14:36:57                                                                                                    | 审核通过<br>已保存                                                                                                    | <ul><li>記入</li><li>記入</li><li>記入</li></ul>                                                                                                    | 2 5610 2076                                                                                                    |
| 系统设置                                                                                                    |                                     | 7         采购计划表           8         全场程期4001           9         代理委托采购计           10         由主采购6.113                                                                                                    | 10<br>计划<br>赢示                                                                                                    |                                    | 単立<br>単立<br>単立<br>単立                                                                                                    | 3<br>1<br>3<br>14                       | 1<br>0<br>3                                                                                                    | 测试企业<br>测试企业<br>测试企业                                                                                                    | 2025-0                                                                                                    | 06-10 14:36:57<br>06-09 16:35:35                                                                                                    | 审核通过<br>已保存<br>审核通过                                                                                                    | 22 ΛE                                                                                                    | t satt sone                                                                                                    |
| 系统设置<br>《收编<br>图采人首页                                                                                                    | ~ 图图记忆栏                             | 7         并明计划策           8         全球理解0061           9         代電銀行研算           10         由生用的5.11/#                                                                                                    | 10<br>计划<br>新示                                                                                                    |                                    | <ul> <li>単立</li> <li>単立</li> <li>単立</li> <li>単立</li> </ul>                                                                                                    | 1<br>3<br>14                            | 3                                                                                                    | <b>测试企业</b><br>测试企业<br>测试企业                                                                                                    | 2025-4<br>2025-4<br>2025-4<br>共59条 〈                                                                                                    | 16-10 14:36:57<br>16-09 16:35:35<br>1 2 3                                                                                                    | <ul> <li>■検通过</li> <li>■検通过</li> <li>4 5</li> </ul>                                                                                                    | <ul> <li>記入</li> <li>記入</li> <li>記入</li> <li>記入</li> <li>記入</li> <li></li> <li><th>2 《411 <b>99</b>4</th></li></ul> | 2 《411 <b>99</b> 4                                                                                                    |
| 系统设置<br>《收编<br>记天人首页<br>王务管理                                                                                                    | 「「「」「」「」」「」」「」」「」」「」」」「」」「」」」「」」」」」 | 7         単同社の使用           8         生活規模的なの目           9         代目標内容の目           10         作出単常時の5.11%                                                                                                    | 10<br>计划<br>表示                                                                                                    | 6480                               | <ul> <li>※立</li> <li>※立</li> <li>※立</li> <li>※立</li> <li>※立</li> <li>※立</li> </ul>                                                                                                    | 1<br>3<br>14                            | 1<br>0<br>3<br>)<br>(社务実証)                                                                                                    | <b>羽试企业</b><br>第1式企业                                                                                                    | 2025-0<br>2025-0<br>其59条 〈                                                                                                    | 16-10 14:36:57<br>16-09 16:35:35                                                                                                    | ★ # 5                                                                                                    | 2)<br>2)<br>2)<br>2)<br>2)<br>2)<br>2)<br>2)<br>2)<br>2)<br>2)<br>2)                                                                                                    | <ul> <li>Catt 第90</li> <li>前往 1 页</li> <li>京東</li> </ul>                                                                                                    |
| <ul> <li>系统设置</li> <li>《 收慮</li> <li>3子人首页</li> <li>五分客理</li> <li>の字面面</li> </ul>                                                                                                    | 新聞広相                                | 7         単時十九次           8         土穴相目的にの1           9         代語者が年期時           10         由土相相的5.11(#                                                                                                    | 10<br>计划<br>被示                                                                                                    | <b>任务在</b> 存                       | <ul> <li>単立</li> <li>単立</li> <li>単立</li> <li>単立</li> </ul>                                                                                                    | 1<br>3<br>14                            | 1<br>0<br>3<br>)<br>(任务类型                                                                                                    | 期试企业<br>期试企业<br>第11公中<br>日本来型                                                                                                    | 2025-0<br>2025-0<br>王55家、〈                                                                                                    | 06-10 14:36:57<br>06-09 16:35:35<br>1 2 3<br>液起人                                                                                                    | <ul> <li>申検通过</li> <li>已保存</li> <li>申検通过</li> <li>4 5</li> </ul>                                                                                                    | (1), (1), (1), (1), (1), (1), (1), (1),                                                                                                    | <ul> <li>(1) 页</li> <li>(2) 近代</li> </ul>                                                                                                    |
| K統設置<br>《教編<br>研入首页<br>子が客理<br>のか事項<br>のか事項                                                                                                    | 育師技社                                | 7         #時代初間           8         全知道理解以の61           9         化電路時に運搬計           10         由主規制会工作           1         由土規制会工作           1         現代社会の000           1         現代社会の000                                                                                                    | 10<br>计部<br>案示                                                                                                    | 1968                               | <ul> <li>除立</li> <li>除立</li> <li>除立</li> <li>除立</li> <li>除立</li> </ul>                                                                                                    | 3<br>3<br>14                            | 1<br>0<br>3<br>) (任务定型                                                                                                    | 期ば企业<br>期ば企业<br>別ば企业<br>任务発型<br>计別                                                                                                    | 2025-0<br>2025-0<br>式559ま、く                                                                                                    | 76-10 14:36:57<br>16-09 16:35:35<br>1 2 3<br>72起人<br>例此企业                                                                                                    | <ul> <li>※税通过</li> <li>ご保存</li> <li>※税通过</li> <li>4 5</li> </ul>                                                                                                    |                                                                                                    | 2 <b>G</b> 和 285                                                                                                    |
| <ul> <li>株式設置</li> <li></li> <li></li></ul> <li></li> <li></li> <                                                                                                    | 客側边栏                                | 7         #同社祝家           8         全球理想4061           9         そび選びに年期計           10         出血用用のに用の                                                                                                    | 10<br>148<br>807<br>20                                                                                              | 1.960                              | <ul> <li>熱立</li> <li>単立</li> <li>単立</li> <li>単立</li> <li>単立</li> </ul>                                                                                                    | 3 1 1 1 1 1 1 1 1 1 1 1 1 1 1 1 1 1 1 1 | 1<br>0<br>3<br>) ( 任务常型                                                                                                    | <b>同城企业</b><br>開城企业<br>開城企业                                                                                                    | 2005-4<br>2025-4<br>2025-4<br>正<br>2025-4<br>次の5-4<br>2025-4<br>2025-4<br>二<br>2025-4<br>2025-4<br>2020 | 76-10 14.36:57<br>76-09 16.35:35<br>1 2 3<br>7 2 3<br>7 2 3<br>7 2 3<br>7 2 3<br>7 2 3<br>7 2 3                                                                                                    | <ul> <li>申執通过</li> <li>已保存</li> <li>申約通过</li> <li>4 5</li> <li></li> <li>&lt;</li></ul>                                                                                                    | 8 × 8 × 8 × 8 × 8 × 8 × 8 × 8 × 8 × 8 ×                                                                                                    | 2 4年 1 元<br>載社 1 元<br>日本<br>25556 年<br>55556 月<br>55<br>54311 第二                                                                                                    |
| K統役置 (※教練) (※教練) (※人前页) (※人前页) (※) (※) </td <th>www.asgute</th> <td>7         単時日初期           8         全球理想は061           9         代理能時代単期時           10         由主規制の5113           10         由主規制の5113           10         日主規制の5113           11         死的114           12         発行114           13         死的11400001           14         死的11400001           15         北田行公示           3         计划</td> <td>10<br/>143<br/>867<br/>0</td> <td>1960</td> <td><ul> <li>除立</li> <li>除立</li> <li>単立</li> <li>単立</li> <li>単立</li> <li>単立</li> </ul></td> <td>3 1 1 1 1</td> <td>1<br/>0<br/>3<br/>3<br/>(49,52)</td> <td>期紙企业<br/>期紙企业<br/>開紙企业<br/>開紙企业<br/>(155<br/>第二<br/>(155<br/>(155<br/>(155))<br/>(155)<br/>(155)<br/>(</td> <td>2005-1<br/>2025-0<br/>2025-0</td> <td>26-10 14.36:57<br/>26-09 16:35:35<br/>1 2 3<br/>2<br/>2<br/>2<br/>2<br/>2<br/>2<br/>2<br/>2<br/>2<br/>2<br/>2<br/>2<br/>2<br/>2<br/>2<br/>2<br/>3<br/>2<br/>3</td> <td>● 中秋道过<br/>● 中秋道过<br/>● 中秋道过<br/>● 中秋道过<br/>● 中秋道过<br/>● 中秋道过<br/>● 中秋道过<br/>● 中秋道过<br/>● 中秋道过<br/>● 中秋道式<br/>● 中秋道式<br/>● 中秋道<br/>● 中秋道<br/>● 中秋田<br/>● 中秋田<br/>● 中秋田<br/>● 中秋田<br/>● 中秋田<br/>● 中秋田<br/>● 中秋田</td> <td></td> <td>2 GN 900<br/>前社 1 页<br/>977<br/>95950 短<br/>95311 1 题<br/>954311 1 题</td> | www.asgute                          | 7         単時日初期           8         全球理想は061           9         代理能時代単期時           10         由主規制の5113           10         由主規制の5113           10         日主規制の5113           11         死的114           12         発行114           13         死的11400001           14         死的11400001           15         北田行公示           3         计划                                                                                                    | 10<br>143<br>867<br>0                                                                                               | 1960                               | <ul> <li>除立</li> <li>除立</li> <li>単立</li> <li>単立</li> <li>単立</li> <li>単立</li> </ul>                                                                                                    | 3 1 1 1 1                               | 1<br>0<br>3<br>3<br>(49,52)                                                                                                    | 期紙企业<br>期紙企业<br>開紙企业<br>開紙企业<br>(155<br>第二<br>(155<br>(155<br>(155))<br>(155)<br>(155)<br>( | 2005-1<br>2025-0<br>2025-0        | 26-10 14.36:57<br>26-09 16:35:35<br>1 2 3<br>2<br>2<br>2<br>2<br>2<br>2<br>2<br>2<br>2<br>2<br>2<br>2<br>2<br>2<br>2<br>2<br>3<br>2<br>3                                                                                                    | ● 中秋道过<br>● 中秋道过<br>● 中秋道过<br>● 中秋道过<br>● 中秋道过<br>● 中秋道过<br>● 中秋道过<br>● 中秋道过<br>● 中秋道过<br>● 中秋道式<br>● 中秋道式<br>● 中秋道式<br>● 中秋道式<br>● 中秋道式<br>● 中秋道式<br>● 中秋道式<br>● 中秋道式<br>● 中秋道式<br>● 中秋道式<br>● 中秋道式<br>● 中秋道式<br>● 中秋道式<br>● 中秋道式<br>● 中秋道式<br>● 中秋道式<br>● 中秋道式<br>● 中秋道式<br>● 中秋道式<br>● 中秋道式<br>● 中秋道式<br>● 中秋道式<br>● 中秋道式<br>● 中秋道式<br>● 中秋道式<br>● 中秋道式<br>● 中秋道式<br>● 中秋道式<br>● 中秋道式<br>● 中秋道<br>● 中秋道<br>● 中秋田<br>● 中秋田<br>● 中秋田<br>● 中秋田<br>● 中秋田<br>● 中秋田<br>● 中秋田 |                                                                                                    | 2 GN 900<br>前社 1 页<br>977<br>95950 短<br>95311 1 题<br>954311 1 题                                                                                                    |
| K統役置 (米人首页) (米人首页) (本) (本) <p< td=""><th></th><td>7         単同社会会           8         全球理想5061           9         代理想54年時日           10         由土田市内、日本           10         由土田市内、日本           10         日土田市内、日本           11         現代11日           12         井田市公式           2         井田市公式           3         日和           4         別E0520</td><td>10<br/>143<br/>367<br/>11</td><td>6960</td><td>単立           単立           単立           単立</td><td>1 14</td><td>・<br/>1<br/>0<br/>3<br/>) (任务类型</td><td>際域企业<br/>開成企业<br/>開成企业<br/>単成企业<br/>単成<br/>単位<br/>単位<br/>単位<br/>単位<br/>単位<br/>単位<br/>単位<br/>単位<br/>単位<br/>単位</td><td></td><td>26-10 14.36:57<br/>26-09 16:35:35<br/>1 2 3<br/>22起人<br/>例此企业<br/>页面个权交易<br/>企业七<br/>例比企业<br/>则就企业</td><td>中時通过<br/>日保存<br/>中時通过<br/>中時通过<br/>4 5</td><td></td><td>8 44 90<br/>### 1 5<br/>### 1 5<br/>###<br/>55556 95<br/>543:11 88<br/>543:11 88<br/>540:42 88<br/>142:12 88</td></p<>                                                                                                    |                                     | 7         単同社会会           8         全球理想5061           9         代理想54年時日           10         由土田市内、日本           10         由土田市内、日本           10         日土田市内、日本           11         現代11日           12         井田市公式           2         井田市公式           3         日和           4         別E0520                                                                                                    | 10<br>143<br>367<br>11                                                                                              | 6960                               | 単立           単立           単立           単立                                                                                                    | 1 14                                    | ・<br>1<br>0<br>3<br>) (任务类型                                                                                                    | 際域企业<br>開成企业<br>開成企业<br>単成企业<br>単成<br>単位<br>単位<br>単位<br>単位<br>単位<br>単位<br>単位<br>単位<br>単位<br>単位                                                                                                    |                                                                                                    | 26-10 14.36:57<br>26-09 16:35:35<br>1 2 3<br>22起人<br>例此企业<br>页面个权交易<br>企业七<br>例比企业<br>则就企业                                                                                                    | 中時通过<br>日保存<br>中時通过<br>中時通过<br>4 5                                                                                                    |                                                                                                    | 8 44 90<br>### 1 5<br>### 1 5<br>###<br>55556 95<br>543:11 88<br>543:11 88<br>540:42 88<br>142:12 88                                                                                                    |
| <ul> <li>&lt; ペパー</li> <li>※ ペパー</li> <li>※ パードの</li> <li>※ パードの</li></ul>                                                                                                    | RRUCE                               | 7         単同社会会           8         土公田王明山の61           9         代国田市公司           10         田山田同山、日山           10         田山田同山、日山           11         東北市北回の01           12         井田市公元           13         北田市公元           14         朝山田公元           15         中岡田公元           15         中岡田公元                                                                                                    | 10<br>143<br>30<br>30<br>41<br>31                                                                                   |                                    | 州立           州立           州立           州立           州立                                                                                                    | 3                                       | ) (EARL                                                                                                    | 際成企业<br>開成企业<br>開成企业<br>単成企业<br>単成企业<br>単位<br>単位<br>単位<br>単位<br>単位<br>単位<br>単位<br>単位<br>単位<br>単位                                                                                                    |                                                                                                    | 66-00 143657<br>1 2 3<br>7 2 3<br>7 3<br>7 3<br>7 3<br>7 3<br>7 3<br>7 3<br>7 3<br>7 3<br>7 3<br>7                                                                                                    | <ul> <li>中接通过</li> <li>已成分</li> <li>中接通过</li> <li>中接通过</li> <li>4 5</li> </ul>                                                                                                    |                                                                                                    | 44         40           842         1           843         1           55954         88           543:1         88           543:2         88           542:2         88           542:2         88           542:2         88                                                                                                    |
| <ul> <li>株位置</li> <li>米人首页</li> <li>日夕管理</li> <li>日夕管理</li> <li>日夕町頃</li> <li>日季形明</li> <li>日季形明</li> <li>百日形明</li> <li>「「」「」</li> </ul>                                                                                                    |                                     | 7         期間计划策           8         北京軍期4061           9         代選邦15年期4           10         由土用期511編           10         由土用期511編           10         日土用用511編           1         現代114(00001)           2         月期115年           3         社会国           1         現代114(00001)           2         未期115年           3         社会国           3         社会国           3         社会国           5         再期14552           6         社会会                                                                                                    | 10<br>1430<br>300<br>200<br>200<br>200<br>200<br>200<br>200<br>200<br>200<br>2                                      | £%60                               | 単立           単立           単立           単立                                                                                                    | 3                                       | 1<br>3<br>3<br>) ( <u>аяда</u><br>,                                                                                                    | 際成企业<br>開成企业<br>開成企业<br>単成企业<br>単成企业<br>単成<br>単位<br>単位<br>単位<br>単位<br>単位<br>単位<br>単位<br>単位<br>単位<br>単位                                                                                                    |                                                                                                    | 6-00 143657<br>1 2 3<br>分子型 163535<br>1 2 3<br>分配合金<br>例就合金<br>例就合金<br>例就合金<br>例就合金<br>例就合金<br>例就合金<br>例就合金<br>例就合金<br>例就合金<br>例就合金<br>例就合金<br>例就合金<br>例就合金<br>例<br>列表金<br>例<br>利<br>名<br>名<br>名<br>名<br>名<br>名<br>名<br>名<br>名<br>名<br>名<br>名<br>名                                                                                                    | 中時通过<br>日前5-<br>日前5-<br>日前5-<br>日前5-<br>日前5-<br>日前5-<br>日前5-<br>日前5-                                                                                                    |                                                                                                    | 4         1         2           #12         1         2           #12         1         2           #12         1         2           #12         1         2           #12         1         2           #12         1         2                                                                                                    |
| <ul> <li>&lt; 冬端</li> <li>&lt; 冬端</li> <li></li> <li>日天人首页     <li>日子人首页     <li>日子人首页     <li>日子、「「」」、     <li>日子、「」」、     <li>日子、「」」、     </li> <li>日子、「」」、     &lt;</li></li></ul>                                                                                                    |                                     | Р         жерндорт           0         холгеницого           0         холгеницого           10         холгеницого           10         холгеницого           10         холгеницого           10         холгеницого           11         холгеницого           12         холгеницого           13         холгеницого           14         холгеницого           15         холгеницого           16         холгеницого           17         Колгеницого                                                                                                    | 10<br>1430<br>300<br>200<br>200<br>200<br>200<br>200<br>200<br>200<br>200<br>2                                      | £%60                               | #2           #2           #2           #2           #2           #2                                                                                                    | 3<br>1<br>3<br>14<br>14                 | 1<br>3<br>3<br>) ( संजल्<br>2<br>)                                                                                                    | 際成企业<br>開成企业<br>開成企业<br>単成企业<br>単成<br>合业<br>1<br>1<br>1<br>1<br>1<br>1<br>1<br>1<br>1<br>1<br>1<br>1<br>1                                                                                                    |                                                                                                    | A-10 14:36:57<br>                                                                                                    | 新期の目的には、1000年1月1日日日日日日日日日日日日日日日日日日日日日日日日日日日日日日日日                                                                                                    |                                                                                                    | 8         8         90           8         1         2           8         1         2           8         1         2           8         1         2           8         1         2           8         1         2           8         1         2           8         1         2           8         1         2           8         1         2           8         1         2           8         1         2           10/212         2         2           10/212         1         2                                                                                                    |
| <ul> <li>&lt; 404編</li> <li></li> <li></li></ul>                                                                                                    |                                     | Р.         жира служа           0         хлижаницого           0         хлижаницого           10         хлижаницого           10         хлижаницого           10         хлижаницого           10         хлижаницого           11         хлижаницого           12         жлижаницого           13         хлижаницого           14         хлижаницого           15         хлижаницого           16         хлижаницого           17         Хлижаницого           18         Р. Вансколичаницого                                                                                                    | 10<br>1780<br>1867)<br>10<br>10<br>11<br>11                                                                         | <pre>4%80</pre>                    | 第2           第2           第3           第4           第4           第5           第5           10           11           12           12           12           12           12           12           12           12           12           12           12           12           12           12           12           12           12 | 3 1 1 3 1 1 4                           | ·<br>1<br>3<br>3<br>) (在名大型                                                                                                    | 期は企业<br>開は企业<br>開は企业<br>日                                                                                                    | ・・・・・・・・・・・・・・・・・・・・・・・・・                                                                                                    | Ac-10 14:36:57<br>                                                                                                    | 中国地域<br>単規連过<br>日朝5<br>中国地域<br>中国地域<br>日<br>日<br>日<br>日<br>日<br>日<br>日<br>日<br>日<br>日<br>日<br>日<br>日                                                                                                    |                                                                                                    | E         E         E |
| <ul> <li>&lt; 40編</li> <li>&lt; 40編</li> <li>日果人首页     <li>日果人首页     <li>日果小商     <li>「小川山 (*)     <li>「小川山 (*)     <li>「小川山 (*)     <li>「小川山 (*)     <li>「小川山 (*)     <li>「小川山 (*)     <li>「小川山 (*)     <li>「小川山 (*)     <li>「小川山 (*)     <li>「小川山 (*)     <li>「小川山 (*)     <li>「小川山 (*)     <li>「小川山 (*)     <li>「小川山 (*)     <li>「小川山 (*)     <li>「小川山 (*)     </li> <li>「小川山 (*)     </li> <li>「小川山 (*)     </li> <li>「小山 (*)     </li> <li>「小山 (*)     </li> <li>「小山 (*)     </li> <li>「小山 (*)     </li> <li>「小山 (*)     </li> <li>「小山 (*)     </li> <li>「小山 (*)     </li> <li>「小山 (*)     </li> <li>「小山 (*)     </li> <li>「小山 (*)     </li> </li> <li>「小山 (*)     </li> <li>「小山 (</li></li></li></li></li></li></li></li></li></li></li></li></li></li></li></li></li></li></ul>                                                                                                    |                                     | Р.         жира сорональной сорональной сорон | 10<br>1780<br>1867)<br>10<br>10<br>17<br>10<br>10<br>10<br>10<br>10<br>10<br>10<br>10<br>10<br>10<br>10<br>10<br>10 | <pre>4%80</pre>                    | 第2           第2           第3           第4           第4           第5           第5           1           1           1           1           1           1           1           1           1           1           1           1           1           1           1           1           1           1           1           1     <  | 3 1 1 3 1 1 4                           | ·<br>1<br>3<br>3<br>(在名央型                                                                                                    | 期は企业<br>開は企业<br>開は企业<br>日                                                                                                    | ・・・・・・・・・・・・・・・・・・・・・・・・・                                                                                                    | 26-10 14:36:57           26-09 16:35:35           1 2 3           2 3           2 3           2 3           2 3           2 3           3 56:20           3 56:20           3 56:20           3 56:20           3 56:20           3 56:20           3 56:20           3 56:20           3 56:20           3 56:20           3 56:20           3 56:20           3 56:20           3 56:20           3 56:20           3 56:20           3 56:20           3 56:20           3 56:20           3 56:20           3 56:20           3 56:20           3 56:20           3 56:20           3 56:20           3 56:20           3 56:20           3 56:20           3 56:20           3 56:20           3 56:20           3 56:20           3 56:20           3 56:20           3 56:20           3 56:20           3 56:20           3 56:20           3 56:2                                                                                                    | 中田道道<br>中田道道<br>中田道道<br>・ 中田道道<br>・ 中田道道<br>・ ・ ・ ・ ・ ・ ・ ・ ・ ・ ・ ・ ・ ・ ・ ・ ・ ・                                                                                                     |                                                                                                    | 8         6         99           #RE         1         2           #RE         1         2           \$9556         18           \$9666         18           \$9676         18           \$9676         18           \$9676         18           \$9676         18           \$9676         18           \$9676         18           \$9676         18           \$9676         18           \$9676         18           \$9676         18                                                                                                    |
|                                                                                                    |                                     | Р.         жирндорт           8         жлагирндорт           9         «Савряский»           10         В±лягирндорт           10         В±лягирндорт           10         В±лягирндорт           10         В±лягирндорт           11         Язлитирнорт           12         Жилтирнорт           13         Нил           14         Явирасторт           15         Янитирнорт           16         Алис           17         Винорт           18         Р. Винорт           18         Р. Винорт                                                                                                    | 10<br>1780<br>1867;<br>11<br>11<br>N and t                                                                          | £4920                              | #2           #2           #2           #2           #2                                                                                                    | 3                                       | ・<br>1<br>3<br>3<br>(在病失型)<br>(在病失型)<br>(正病失型)<br>(正)<br>(正)<br>(正)<br>(正)<br>(正)<br>(正)<br>(正)<br>(正 | 期は企业<br>開は企业<br>開は企业<br>日<br>開は企业<br>日<br>開は企业<br>日<br>日<br>日<br>日<br>日<br>日<br>日<br>日<br>日<br>日<br>日<br>日<br>日                                                                                                    | ・・・・・・・・・・・・・・・・・・・・・・・・・                                                                                                    | 6-10 14.36.57<br>3-0 09 16.35.35<br>1 2 3<br>2222<br>2222<br>222<br>2222<br>222<br>222<br>22 | 中国地域には<br>単規規定は<br>日間が<br>単規制度は<br>・<br>・<br>・<br>・<br>・<br>・<br>・<br>・<br>・<br>・<br>・<br>・<br>・<br>・<br>・<br>・<br>・<br>・<br>・                                                                                                    | A     A     A     A     A     A                                                                                                    | 8         6         80           #RE         1         75           59556         92         92           54311         82         92           543212         82         92           121246         82         92           121246         82         92           121246         82         93           11105         93         93                                                                                                    |

| ■ 招采人首页   | 处理制 | 顷               |       |              |                            |          |            |               |             |       |                         |              | ×          |  |
|-----------|-----|-----------------|-------|--------------|----------------------------|----------|------------|---------------|-------------|-------|-------------------------|--------------|------------|--|
| IE 任务管理 ^ | - 4 | 被流程             |       |              |                            |          |            |               |             |       |                         |              |            |  |
| 待办事项 🚥    |     |                 |       |              |                            |          |            |               |             |       | <ul> <li>已审核</li> </ul> | 亥 • 待审核 • 审核 | 「通过 🔾 普通节点 |  |
| 已办事项      |     |                 |       |              |                            | <b>1</b> | 核人员: 1人 💿  |               |             |       |                         |              |            |  |
| ■ 采购计划 ^  | 85  | 交审核             |       |              |                            |          |            |               |             |       |                         |              | + •        |  |
| 计划核报      | - 8 | 祚记录表            |       |              |                            |          |            |               |             |       |                         |              |            |  |
| 盲 项目采购 へ  | 序号  | 操作类型            | 操作人   |              | 操作时间                       |          |            | 操作状态          |             |       |                         | 备注           |            |  |
| 项目列表      | 1   | 损交              | 杨淞(四) | 达渝采购公司)      | 渝采购公司) 2025-07-16 17:32:27 |          |            |               | .7          |       |                         |              |            |  |
| 竟价大厅      |     | 采购计划主要的         | 0716章 | Kht-Billions |                            |          |            | fitter ee. At | 7 0011845   | 合采购公司 |                         |              |            |  |
|           |     | 计划类型            | 单立    | 5111.0005    |                            |          |            | 采购时间          |             |       |                         |              |            |  |
|           | 序   | 导 计划编号          |       | 计划实施项目名称     | 采购标的                       | 采购类型     | 所属品目       |               | 预算总额<br>(元) | 申请部门  | 状态                      |              | 备注         |  |
|           | 1   | SD5120250716006 |       | 项目0005       | 电脑标的                       | 货物       | 货物/设备/办公设备 |               | 100000      | 财务部   | 保存                      |              |            |  |
|           |     |                 |       |              |                            |          |            |               |             |       |                         |              |            |  |
|           |     |                 |       |              |                            |          |            |               |             |       |                         |              |            |  |
| 《收缩侧边栏    |     |                 |       |              |                            | 审核通过     | 申核不通过      |               |             |       |                         |              |            |  |

### 三、项目立项

从首页点击"项目采购"栏进入项目列表页面,点击"新增采购项目" 按钮,进入项目信息编辑页面,选择已经创建的采购计划,填写表单必填信 息后点击保存,并提交审核,审核通过后可进入项目。

#### ▶ 第一步:点击"新增采购项目"按钮

| ■<br>「<br>「<br>招平人首而 | 项目列表                                                                                                    |             |
|----------------------|----------------------------------------------------------------------------------------------------|-------------|
| ■ 任务管理               |                                                                                                    |             |
| 國 采购计划               | ● 原目編号: CS(G-XM-7RCG-HW-202402-0001) 原目冬森: O-20240131受給計刻A001 ●####                                                                                                    | 50          |
| □ 项目采购<br>项目列表       | 21. 時候王 目 近知 <                                                                                                    | 201         |
| 竟价大厅                 | (1) 205         (2) 766         (3) MRA         (4) MRA         (5) #66800         (6) ANREA                                                                                                    | 2           |
| 云商直采                 | + 项目编号: CSJG-XM-ZBCG-HW-202401-0008 项目名称: 测试演示项目0001 ■####Ⅱ                                                                                                    | ±7          |
| 國档案管理                | 21. 現成三 - 目 授物 **, 投稿研究                                                                                                    |             |
| 型:场地管理<br>冒企业专家库     | 長前満号: CSG-XM-ZBCC-HW-202401-0008-01 新設名称: 1時間 新設改築: 第1次     ① 发怒     ① 所后     ③ 所称     ③ 原称     ③ 原称     ③ 原称     ③ 原称     ③ 原称     ③ 原称     ③ 原称     ③ 原称     ③ 原称     ③ 原称     ③ 原称     ③ 原称     ③ 原称     ③ 原称     ④ 中称     ⑧ 和     ⑤ 中称     ⑧ 和     ⑤ 中称     ⑧ 和     ⑤ 和     ⑤ 和     ⑤ 和     ⑤ 和     ⑤ 和     ⑤ 和     ⑤ 和     ⑤ 和     ⑤ 和     ⑤ 和     ⑤ 和     ⑤ 和     ⑤ 和     ⑤ 和     ⑤ 和     ⑤ 和     ⑤ 和     ⑤ 和     ⑤ 和     ⑤ 和     ⑤ 和     ⑤ 和     ⑤ 和     ⑤ 和     ⑤ 和     ⑤ 和     ⑤ 和     ⑤ ① ① 新     ⑥ ① ① 新     ⑥ ① ① ① ① ① ① ① ① ① ① ① ① ① ① ① ① ① | 湖入          |
|                      | + 頃目編号: CSJG-XM-XJCG-HW-202401-0007 項目名称: Q-20240129采购计划A002 ■#####<br>加速数 「単 単物 ペ 解的 ● 2024-01-28182735                                                                                                    | 35 <b>0</b> |
|                      | 55% 機管: (SIG-XM-XCG-HW-202401-0007-01 新設 55%; か公論 約5% 次回 第1次<br>① 第6 ① 第6 ② 第6 ③ 第5 ③ 第5 ④ 他尊公告公告) ⑤ 中标通知 ⑥ 会問写著                                                                                                    | 悪入          |
|                      | + 項目編号: CSJG-XM-ZBCG-HW-202401-0006 項目名称: Q-20240129公开招标A001<br>主 測定 目前 ペ 部時期 @ 2024-01-28 17.015.5                                                                                                    | 22          |

第二步:项目信息新建页面,选择已经创建的采购计划,填写表单必填信息后点 击保存并上传缴费凭证

| 國招采人首页        | 新建招标项目    |           |              |                                      |                  |           |          | 选择已创建  | ing a second second |    | ×  |
|---------------|-----------|-----------|--------------|--------------------------------------|------------------|-----------|----------|--------|---------------------|----|----|
| 冒 任务管理        | 基本信息      |           |              |                                      |                  |           |          | 20+000 | all SAT AND A       |    | _  |
| 國 采购计划        | * 计划实施项目: | 論选择计划条目   |              |                                      |                  |           |          |        |                     | 接放 |    |
| 管 项目采购        | *采购项目名称:  | 请输入采购项目名  | 称            |                                      |                  |           |          |        |                     |    |    |
| 项目列表          | * 采购标的:   | 请输入采购标的   |              |                                      |                  |           |          |        |                     |    | -  |
| 竞价大厅          | * 采购类型:   | 诸法择乐的典型   |              |                                      |                  | * 采购方式:   | 请选择采购方式  |        |                     |    | ~  |
| 云商直采          | 所属品目:     | 请选择所属品目   |              |                                      |                  |           |          |        |                     |    | ~  |
| 中 15% B 程     | *项目地址:    | 请输入项目地址   |              |                                      |                  |           |          |        |                     |    |    |
| 國企业专家库        | * 资金来源:   | 清输入资金来源   |              |                                      |                  |           |          |        |                     |    |    |
|               | *項目規欄:    | 无特殊要求时,项目 | 规模与采购预算保持一致  |                                      |                  |           |          |        |                     |    |    |
|               | *预算金额:    | 请输入预算金额   |              |                                      | 元                | *采购组织形式:  | 采购组织形式   |        |                     |    | ~  |
|               | * 交易方式:   | ○ 电子招标 ○  | 纸质招标         |                                      |                  | * 邀请方式:   | ○公告 ○道   | 38     |                     |    |    |
|               | 招标代理机构:   | 通选择代理机构   |              |                                      | 読取               | 項目团队基本信息: | 请输入项目团队基 | 本信息    |                     |    |    |
|               |           |           |              |                                      |                  |           |          |        |                     |    |    |
| Cardena and T | 新建招标项目    |           |              |                                      |                  |           |          |        |                     |    |    |
| ■ 招米人自贝       |           |           |              |                                      |                  |           |          |        |                     |    | 11 |
| ■ 任务管理        | ~<br>采    | 测方案: 📃    | 递交平台服务费      |                                      |                  |           | ×        |        |                     |    |    |
| 待办事项          |           | 只能        |              |                                      |                  |           |          |        |                     |    |    |
| 已办事项          | 立项依据及相    | 送附件: 📑    | 平台服务费(元):    | 1000                                 |                  |           |          |        |                     |    |    |
| ■ 采购计划        |           | 9-68E.    | 缴纳方式:        | ○ 线下转账                               |                  |           |          |        |                     |    |    |
| 计划核报          | 包件信息      | . ——      | 收款账户:        | 129379421662                         |                  |           |          |        |                     |    |    |
| 盲 项目采购        | ^包件1      | 8.899     | 开户行:         | 中国银行股份有限公司成                          | 都两江国际支行          |           |          |        |                     |    |    |
| 项目列表          | * 包       | 時名称: 包    | anthona 12 - | PRESSENTLING ## ED SEVER P# JF / / / |                  |           |          | 000    |                     |    |    |
| 竞价大厅          | * 86      | 福品目: 2    | 62.871-101   | MORECREASED HORSELLY.                | 中的科研(新)(本)の727日) |           |          |        |                     |    |    |
|               | * 6       | 8件内容: 包   | * 付款账户:      | 请输入付款账户                              |                  |           | 0/20     |        |                     |    |    |
|               |           |           | * 开户行:       | 请输入付款账户                              |                  |           |          |        |                     |    |    |
|               |           |           | * 付款户名:      | 请输入付款账户                              |                  |           |          |        |                     |    |    |
|               |           |           | * 缴纳凭证:      | 卢击上传                                 |                  |           |          |        |                     |    |    |
|               |           |           |              | 只能上传jpg.png文件,且不                     | 通过500MB          |           |          |        |                     |    |    |
|               |           |           |              |                                      |                  |           |          |        |                     |    |    |
|               |           |           |              |                                      |                  | 取消        | 确定       |        |                     |    |    |
|               |           |           |              |                                      |                  |           |          |        |                     |    |    |

▶ 第三步:提交审核

| ■ 招采人首页      | 项目列表                                                                                                    |
|--------------|----------------------------------------------------------------------------------------------------|
| 冒 任务管理       | (#4473,0164)         (#26743,055)         (#26743,066)         (0         0         0         0         0         0         0         0         0         0         0         0         0         0         0         0         0         0         0         0         0         0         0         0         0         0         0         0         0         0         0         0         0         0         0         0         0         0         0         0         0         0         0         0         0         0         0         0         0         0         0         0         0         0         0         0         0         0         0         0         0         0         0         0         0         0         0         0         0         0         0         0         0         0         0         0         0         0         0         0         0         0         0         0         0         0         0         0         0         0         0         0         0         0         0         0         0         0         0         0         0         0                                                                                                             |
| 冒 采购计划       | \$215000                                                                                                    |
| 育 项目采购       | - 项目编号: 项目名称: Q-20240131采购计划A002 mm<br>点击提交审核 ● 202401311114555                                                                                                    |
| 项目列表         | 杨秋季音: 空 杨秋云称: 电灯器 酒标功能: 第1次                                                                                                    |
| 竞价大厅         | 0 %6 0 %76 0 %76 0 |
| 云商直采         |                                                                                                    |
| <b>冒档案管理</b> | ・ 以目編号: C3/0-XM-z0C3-HW-z0Z402-0001 以目台标: Q-20Z40131米約JT284001 ●●●●●●●●●●●●●●●●●●●●●●●●●●●●●●●●●●●                                                                                                    |
| 些 场地管理       | 振動機構 CSIG-30A-ZBCG-HW-202402-0001-01 振動音称: 加加 服務258: 第11次     正示     正示     正示     正示     正示     正示     正示     正示     正示     正示     正示     正示                                                                                                    |
| 國企业专家库       |                                                                                                    |
|              | • 项目编号: CSJG-XM-ZBCG-HW-202401-0008 项目名称: 测试演示项目0001 ■####2                                                                                                    |
|              | 武 開設三 目 1970 - 《 1996年時 0 2024-01-29 14:01:05     新市場場 - (CIG, YM, 797G, HW, 2024)1-0706-01 新日常また。1956 1957世 19172                                                                                                    |
|              |                                                                                                    |
|              | ■项目编号: CSJG-XM-XICG-HW-202401-0007 项目名称: Q-20240129采购计划A002 ■####E                                                                                                    |
|              | 24. 関訴王 ■ 貨物 ≪ 调价 ● 2024-01-28 18:27:05                                                                                                    |

> 第四步: 审核通过后, 点击进入项目

| 冒招采人首页           | ↓ 项目列表                                                                                                    |
|------------------|----------------------------------------------------------------------------------------------------|
| 目 任务管理           | (MAGABAGA - RIGHT-ADD - RIGHT-ADD - RIGHT- |
| 國 采购计划           |                                                                                                    |
| 늘 项目采购           | - 项目编号: CSIG-XM-ZBCG-HW-202402-0002 项目名称: Q-20240131采购计划A002  ●####:  基 第編二 目 ##                                                                                                    |
|                  |                                                                                                    |
| 竟价大厅             | 0 %%                                                                                                    |
| 云商直采             | 审核通过,点击进入项目                                                                                                    |
| 目档案管理            | <ul> <li>・ 项目编号: CS/G-XM-ZBCG-HW-202402-0001 项目名称: Q-20240131采购计划A001 ■</li> <li>2024 (1):31 (2):31 (2)</li></ul>  |
| 些 场地管理<br>冒企业专家库 |                                                                                                    |
|                  | - 项目编号: CSJG-XM-ZBCG-HW-202401-0008 项目名称: 測試液示项目0001  ■####:  加速数: 10 mm < maximum @ 2024-01-291401:05                                                                                                    |
|                  | 6級編集号: CSIG-XM-ZBCG-HW-202401-0008-01         6級総合称: 16級         20回転の数: 第11次         ()         ()         ()         ()         ()         ()         ()         ()         ()         ()         ()         ()         ()         ()         ()         ()         ()         ()         ()         ()         ()         ()         ()         ()         ()         ()         ()         ()         ()         ()         ()         ()         ()         ()         ()         ()         ()         ()         ()         ()         ()         ()         ()         ()         ()         ()         ()         ()         ()         ()         ()         ()         ()         ()         ()         ()         ()         ()         ()         ()         ()         ()         ()         ()         ()         ()         ()         ()         ()         ()         ()         ()         ()         ()         ()         ()         ()         ()         ()         ()         ()         ()         ()         ()         ()         ()         ()         ()         ()         ()         ()         ()         ()         ()         ()         ()                                                                                                    |
|                  | <ul> <li>・项目编号: CSJG-XM-XJCG-HW-202401-0007 项目各称: Q-20240129采购计划A002 ■</li> <li>素類成二 目 貨物 &lt; 協約 ● 2024-01-28 1627.05</li> </ul>                                                                                                    |

# 四、制作招标文件

进入项目后,首先点击【招标在线编制】进入招标文件编制系统。点击【在线编制】按 钮跳转至编制主页面,

| ·l1项目0005 包1 |   |               |                              |                | 已购文件:不足3家        | 文件已递交: 不足3家 | ★返回 |
|--------------|---|---------------|------------------------------|----------------|------------------|-------------|-----|
| ◎ 采购阶段       | 0 | 竟价公告          |                              |                |                  |             | ×   |
| - 招标在线编制     | - |               |                              |                |                  |             |     |
| 一一 竞价公告      |   | 基本信息          |                              |                |                  |             |     |
|              |   | 采购项目名称:       | 项目0005                       |                |                  |             |     |
|              | 0 | 采购项目编号:       | SD10051000020250716004       |                |                  |             |     |
|              |   | *公告标题:        | 请输入公告标题                      |                |                  |             |     |
|              | 0 | *选择标段:        | 01                           |                |                  |             |     |
|              |   | 时间设置          |                              |                |                  |             |     |
|              |   | * 竟价文件获取开始时间: | © 请选择采购文件获取开始时间              | * 竟价文件获取截止时间:  | © 请选择采购文件获取截止时间  |             |     |
|              |   | 保证金递交截止时间:    | C 请选择保证金递交截止时间               | * 响应性文件递交截止时间: | ② 请选择响应性文件递交截止时间 | 1           |     |
|              |   | * 寬价开始时间:     | © 请选择竞价开始时间                  | * 寬价截止时间:      | © 请选择竞价截止时间      |             |     |
|              |   | - 公告内容        |                              |                |                  |             |     |
| 项目报名情况       |   | * 公告信息:       | mm 町 (* B A・w・三・三・二・字株 ・字号 · |                |                  |             |     |
| 项目及标段信息      |   |               |                              |                |                  |             |     |
| 询问及回复        |   |               |                              |                |                  |             |     |

| 已 招标文件编制系统                               |                                                                                     |                                                  | 首页 杨淞                       |
|------------------------------------------|-------------------------------------------------------------------------------------|--------------------------------------------------|-----------------------------|
|                                          | WELCOME!         次迎使用招标文件编制工具         招标文件编制流程:       3 → 3         ##88       ##88 |                                                  | 客服电话: 028-68548888<br>客服微信: |
| 制作招标文件<br>在线编辑并生成28ID格式的项目标段招标文件<br>在线编制 | 000                                                                                 | 打开招投标文件<br>查看本地格式为GZBID/ZBID/TBID格式的招投标文件<br>点却开 | No.                         |
| 2 最近编辑的招标文件                              |                                                                                     |                                                  |                             |
| 序号 版本号                                   | 文件名称                                                                                | 文件生成时间                                           |                             |
| 1 2.1                                    | 竞价项目003 包1 20250716165507.zbid                                                      | 2025-07-16 16:55:08                              |                             |
|                                          |                                                                                     |                                                  |                             |

点击【选择范本】选择合适本项目的范本文件。

| ₿ | 招标文件编制系统                                   | Ĕ                                                                                            | 页  | 杨淞 |
|---|--------------------------------------------|----------------------------------------------------------------------------------------------|----|----|
| 5 | 项目信息                                       | 基本信息                                                                                         |    |    |
|   | ● 项目基本信息                                   | 项目合称 竟的项目003 Q 按素项目 项目输号: SD10051000020250716003                                             |    |    |
| 5 | 招标文件编制 □ 招标文件编制                            | 积投资称 包1 机分子 机分子 机分子 机分子 化分子 化分子 化分子 化分子 化分子 化分子 化分子 化分子 化分子 化                                |    |    |
|   | ● 招标文件附件                                   | 采购方式 竟於采购                                                                                    |    |    |
| 3 | <ul> <li>投标文件目录</li> <li>招标文件生成</li> </ul> | Siletőzé:                                                                                    |    |    |
|   | <ul> <li>电子签章</li> <li>指标文件生成</li> </ul>   | 最高的政策的1倍数<br>最高的政策的:- 「第四5年 〜」 「第四6人最高的政策的                                                   |    |    |
|   |                                            | 発現人信息         単位名称         型川政論業務公司         联系人:         括約         联系电话:         1577598380 |    |    |
|   |                                            |                                                                                              |    |    |
|   |                                            |                                                                                              | 时保 | 字  |

分别将项目基本信息、招标文件正文、招标文件附件、投标文件目录完成编制,在进行 签章,最后生成招标文件,下载招标文件到本地。

| 日本 1000000000000000000000000000000000000       |                                                                                                    | 首页 杨淞        |
|------------------------------------------------|----------------------------------------------------------------------------------------------------|--------------|
|                                                |                                                                                                    |              |
| → 東日信志                                         | 生成果與以作<br>采购公告 供应商须知 合同条款 采购需求 响应文件                                                                                             |              |
| 🔊 招标文件编制                                       |                                                                                                    |              |
| ● 招标文件正文                                       | 音价顶目003 音价小告 霜珮入数频项                                                                                                    |              |
| ● 招标文件附件                                       | 发行了现在100岁,死行了公司。<br>蜀道集禾平台是蜀道集团所属的集中采购增一的电子招发标平台,现款 <u>蜀道集团</u> 承建的 <u>成都市第五人民</u> *【采购项目名称】                                    |              |
| ● 投标文件目录                                       | <u>达优元学优达现日</u> 的 <u>风机等材料未购</u> 。季且近行招称,从过有意间的供应同参加技称。<br>一、 <b>契约内容</b>                                                       |              |
| 🛸 招标文件生成                                       | 本次未购称时, <u>因为患者和未购</u><br>本次采购损计工程量: <u>详见招标文件</u>                                                                              |              |
| ✓ 电子签章                                         | 二、項目微況<br>項目名称: <u>成都市第五人民医院光华院区项目</u><br>项目论员,此刻实现现象传觉                                                                         |              |
| ● 招标文件生成                                       | 项目地址: <u>规制型工作和大利率</u><br>项目规模: <u>总建筑面积约262379平方米</u><br>业主本,此数据项目人民运路(项目业主)                                                   |              |
|                                                | 发包(: <u>成都医疗健康技</u> 资集团有限公司(代理业主)<br>=                                                                                          |              |
|                                                | (本次)采购采用公开招标的方式进行,并在"成建e采"集采平台发布招标公告,网址为:www.cjebuy.com,<br>如 195mm或                                                            |              |
|                                                | <ol> <li>1. 报价人为在"成建e采"采平台(www.cjebuy.com)已注册的试用反以上供应商;</li> <li>2. 报价人造格要求,(1) 基本承接资格,"应建e采"平台入库的非黑名单分供商;(2) 经营资国需包</li> </ol> |              |
|                                                | <u>相应材料销售。</u><br>3、技术要求: 符合规范要求                                                                                                |              |
|                                                | 1 该暴雨也,然从细水雨也                                                                                                    | h            |
|                                                | <b>1985</b>                                                                                                    |              |
|                                                |                                                                                                    |              |
|                                                |                                                                                                    |              |
|                                                |                                                                                                    | 临时保存         |
|                                                |                                                                                                    | 首市 45%       |
|                                                |                                                                                                    | 日贝 例料        |
| ᅇ 项目信息                                         | 文件生成                                                                                                    |              |
| ✓ 项目基本信息                                       | 区校验 回生成招标文件                                                                                                    |              |
| 121日本 121日本                                    |                                                                                                    |              |
|                                                | ●项目基本信息 已完成                                                                                                    | 13 橡改        |
|                                                | ● 招标文件正文 已完成                                                                                                    | 区 修改         |
| → 招标文件生成                                       | ●招标文件期件(如有) 已完慮                                                                                                    | 区 修改         |
| ✓ 电子签章                                         | ◎ 投版文件格式 已完成                                                                                                    | 区 修改         |
| ● 招标文件生成                                       |                                                                                                    |              |
|                                                | 文件生成记录                                                                                                    |              |
|                                                | 序号 版本号 文件名称 文件主编时间                                                                                                    |              |
|                                                | 1 2.1                                                                                                    |              |
|                                                |                                                                                                    |              |
|                                                |                                                                                                    |              |
|                                                |                                                                                                    |              |
|                                                |                                                                                                    |              |
|                                                |                                                                                                    |              |
|                                                |                                                                                                    | 临时保存         |
| <b>〕</b> . 招标文件编制系统                            |                                                                                                    | 首页 杨淡        |
|                                                |                                                                                                    |              |
| 姠 项目信息                                         | 文件生成                                                                                                    |              |
| <ul> <li>✓ 项目基本信息</li> <li>◆ 招伝文化编制</li> </ul> | 🛛 校 验 💿 生成招标文件                                                                                                    |              |
|                                                |                                                                                                    |              |
| ● 招标文件附件                                       | ◎ 项目基本信息 新建下银任务 × ×                                                                                                    | ⊠ 橡改         |
| ● 2000×110017                                  | P語様文件正文     网      deta:application/octet-stream;base64,UEsD88QACAgIAFC08FoAAAAAAAAAAAAAA                                       | 区 橡改         |
| ● 招标文件生成                                       | ● 招振文件制件(如有) 文件名:                                                                                                    | 区 修改         |
| ✓ 电子签章                                         | ● 投版文件指式 下提到: C/USers/liuch/Desktop 参に 14.6.2 GR マ same                                                                         | 区 橡改         |
| ✔ 招标文件生成                                       | 1.0001. origonal bandionalised. 30 140 7.00 . 1022                                                                              |              |
|                                                | 文件生成记录                                                                                                    |              |
|                                                | ▶ ● 版本号 下载并打开 下载 取消 文件生成时间                                                                                                    |              |
|                                                | 1 2.2 竞价项目003 但1 20250716175033 <i>z</i> bid 2025-07-16 17:50:34                                                                |              |
|                                                | 2 2.1 奥价请目003 位1 20250716165507.zbid 2025-07-16 16-5507.zbid 2025-07-16 16-5507.zbid                                            |              |
|                                                |                                                                                                    |              |
|                                                |                                                                                                    |              |
|                                                |                                                                                                    |              |
|                                                |                                                                                                    |              |
|                                                |                                                                                                    | 1000+100 200 |

## 五、发布公告或邀请

进入项目后,按图示新建公告或邀请,并按提示填写必填项表单信息, 填写完成后提交,完成发布。

| 山项目0005 包1 |   |               |                                       |                | 已购文件:不足3家        | 文件已递交: 不足3家 | ♠返回 |
|------------|---|---------------|---------------------------------------|----------------|------------------|-------------|-----|
| ◎ 采购阶段     | 0 | <b>竟</b> 价公告  |                                       |                |                  |             | ×   |
| 招标在线编制     |   |               |                                       |                |                  |             |     |
| 竟价公告       |   | 基本信息          |                                       |                |                  |             |     |
|            |   | 采购项目名称:       | 项目0005                                |                |                  |             |     |
|            | 0 | 采购项目编号:       | SD10051000020250716004                |                |                  |             |     |
|            |   | *公告标题:        | 请输入公告标题                               |                |                  |             |     |
|            | 0 | * 选择标段:       | 包1                                    |                |                  |             |     |
|            |   | 时间设置          |                                       |                |                  |             |     |
|            |   | * 竟价文件获取开始时间: | ◎ 请选择采购文件获取开始时间                       | *竟价文件获取截止时间:   | ◎ 清选择采购文件获取截止时间  |             |     |
|            |   | 保证金递交截止时间:    | ③ 请选择保证金递交截止时间                        | * 响应性文件递交截止时间; | ③ 清选择响应性文件递交截止时间 |             | 1   |
|            |   | * 宽价开始时间:     | ③ 请选择党价开始时间                           | * 寬价截止时间:      | © 请选择竞价截止时间      |             |     |
|            |   | 公告内容          |                                       |                |                  |             |     |
| 项目报名情况     |   | * 公告信息:       | sma #) (# B A • # • 注: • 注: • 注: • 字母 | • •   = = = =  |                  |             |     |
| 项目及标段信息    |   |               |                                       |                |                  |             |     |
| 询问及回复      |   |               |                                       |                |                  |             |     |

# 六、采购文件的澄清及修改

采购项目如需澄清或修改,需新建澄清及修改文件,填写相关内容后, 保存提交,按以下图示操作。

| ▲ 竟价项目00001 相       | 际包1 |           |      |      |      | 已购文件:        | 不足3家 | 文件已递交: 不足3家    | ▲返回 |
|---------------------|-----|-----------|------|------|------|--------------|------|----------------|-----|
| ) wind the          | •   | 竟价文件澄清及修改 |      |      |      |              |      |                |     |
| 育价公告                | •   | ○ 6538    |      |      |      |              |      |                |     |
| <ul> <li></li></ul> | 0   | 124号 1638 | 采购单位 |      | 提交时间 | 是否修改采<br>购文件 | 状态   | 操作             |     |
|                     | ¥   |           |      | 智无数据 |      |              |      |                |     |
| 寬价大厅                | ×   |           |      |      |      |              | ;    | ↓0条 < 1 > 前往 1 | 页   |
|                     | 0   |           |      |      |      |              |      |                |     |
|                     |     |           |      |      |      |              |      |                |     |
|                     |     |           |      |      |      |              |      |                |     |
|                     |     |           |      |      |      |              |      |                |     |
|                     |     |           |      |      |      |              |      |                |     |
|                     |     |           |      |      |      |              |      |                |     |
|                     |     |           |      |      |      |              |      |                |     |
|                     |     |           |      |      |      |              |      |                |     |
| 项目报名情况              |     |           |      |      |      |              |      |                |     |
| 项目及标段值息             |     |           |      |      |      |              |      |                |     |
| 询问及回复               |     |           |      |      |      |              |      |                |     |
|                     |     |           |      |      |      |              |      |                |     |

# 七、资格审查

投标人提交响应文件,投标截止时间到后,进入资格审查环节,审核通过后 的供应商可进入竞价环节,否则无竞价资格。

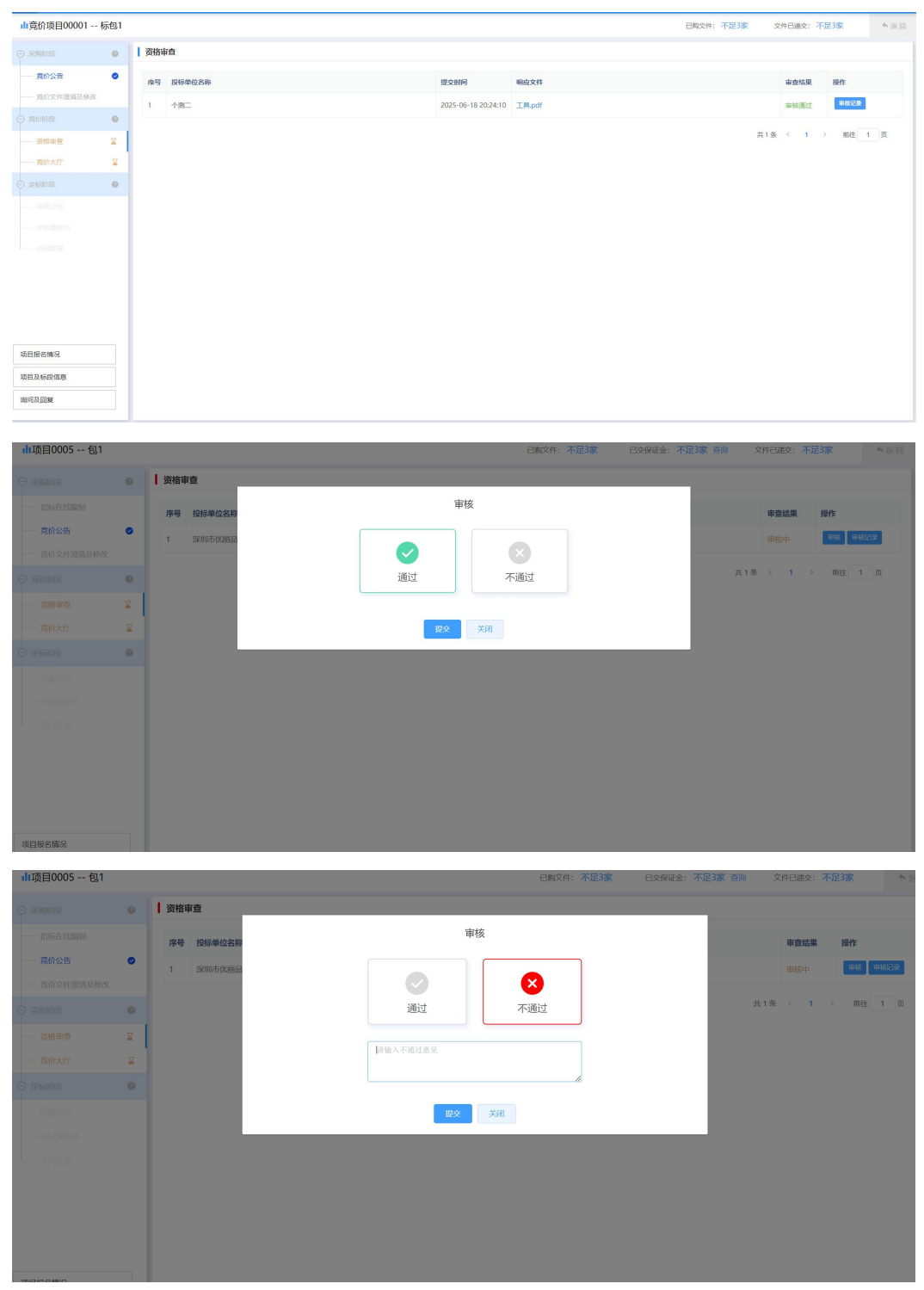

# 八、进入竞价大厅

采购人进入竞价大厅,等待竞价开始。竞价开始后,投标人才可进入竞价大 厅。

| <b>山</b> 项目0005 包1 |   |                                                                                                    |                |               | 已购文件:不足3家        | 已交保证金: 7 | 不足3家 查询                                 | 文件已递交: 不足3家                      | <b>*</b> i <u>s</u> 0 |
|--------------------|---|----------------------------------------------------------------------------------------------------|----------------|---------------|------------------|----------|-----------------------------------------|----------------------------------|-----------------------|
|                    | 0 | ▲ 竟价大厅                                                                                                    |                |               |                  |          |                                         |                                  |                       |
| 招标在线编制             |   |                                                                                                    | 竞价设置           |               |                  | ×        |                                         |                                  |                       |
| 一一 竟价公告            | 0 |                                                                                                    | * 加/碱价幅度       | 请输入加/减价幅度     | $\overline{\pi}$ |          |                                         |                                  |                       |
| — 竟价文件澄清及修改 ○ 竟价阶段 |   | the second second second second second second second second second second second second second second second se | * 寬价截至时间前      | 请输入延时触发时间     | ☆ 分钟, 触发延时竟价     |          | 意价结束时间                                  | 竞价设置 关闭<br>: 2025-07-16 18:15:00 |                       |
| 资格审查               | 0 |                                                                                                    | * 延时周期         | 请输入延时周期       | 秒                |          | ,,,,,,,,,,,,,,,,,,,,,,,,,,,,,,,,,,,,,,, |                                  |                       |
| 竟价大厅               | X |                                                                                                    |                | 保存            | ND2H             |          | 最                                       | 高限价: ¥100000元                    |                       |
| O LEASING          | 0 |                                                                                                    |                | ▲" "小前据4      | A ¥ 100000       | _        |                                         |                                  |                       |
| 结果公告               |   |                                                                                                    |                |               | //. + 100000/L   |          |                                         |                                  |                       |
| dusation is        |   |                                                                                                    |                | 距离            | 寄结束时间: 0时4分42和   | 眇        |                                         |                                  |                       |
| —— 合同管理            |   |                                                                                                    |                |               |                  |          |                                         |                                  |                       |
|                    |   |                                                                                                    | 竞价方式:反向竞价(最低价质 | t交) 报价轮次:多次报价 | 延时竞价: 启用         |          |                                         | 竞价保证金:¥1元                        |                       |
|                    |   |                                                                                                    |                |               |                  |          |                                         |                                  |                       |
|                    |   |                                                                                                    | 2 全部供应商报价记录    |               |                  |          |                                         |                                  |                       |
| 项目报名情况             |   |                                                                                                    | 序号 报价单位        |               | 报价金额             |          |                                         | 报价时间                             |                       |
| 项目及标段信息            |   |                                                                                                    |                |               | 暂无数据             |          |                                         |                                  |                       |
| 询问及回复              |   |                                                                                                    |                |               |                  |          |                                         |                                  |                       |

| Ⅰ 竟价项目00001           | 标包1    |        |                  |                      |                             | 已购文件:不足3家 文件已递交:不足3家        |
|-----------------------|--------|--------|------------------|----------------------|-----------------------------|-----------------------------|
| ) <del>An</del> imer  | 0      | ▲ 竟价大厅 |                  |                      |                             |                             |
| 一 竟价公告                | ۰      |        |                  |                      |                             |                             |
| 寬价文件澄清及修改             |        |        |                  | 竞价项目                 | - 竞价项目00001 - 标包1           |                             |
| 實的阶段                  | 0      |        |                  | 项目编号:                | yjgx-XM-GKJJ-HW-202506-0012 | <b>来给说家</b> 关闭              |
| 资格审查                  | ¥      |        | 竞价状态: 竞价未开始      | 竟价开始时间:2             | 025-06-18 20:35:00          | 竞价结束时间: 2025-06-18 20:40:00 |
| <b>克衍大厅</b><br>) 定板阶段 | ¥<br>0 |        |                  |                      |                             | 最高限价: ¥100000元              |
|                       |        |        |                  | ℯ <sup>»</sup> 当前报价: | ¥100000元                    |                             |
|                       |        |        |                  | 距离开                  | 始时间: 0时4分37秒                |                             |
|                       |        |        |                  |                      |                             |                             |
|                       |        |        | 竟价方式:反向竞价(最低价成交) | 报价轮次:多次报价            | 延时竟价: 禁用                    | 竟价保证金:无需缴纳                  |
|                       |        |        |                  |                      |                             |                             |
| 而目报名情况                |        |        | 🖉 全部供应商报价记录      |                      |                             |                             |
| i目及标段信息               |        |        | 序号 报价单位          |                      | 报价金额                        | 报价的问                        |
| 10173-10150           |        |        |                  |                      | \$27-27-90-309              |                             |

竞价开始后,投标人根据竞价规则进行报价,同时采购人也能实时查看最新 的价格。

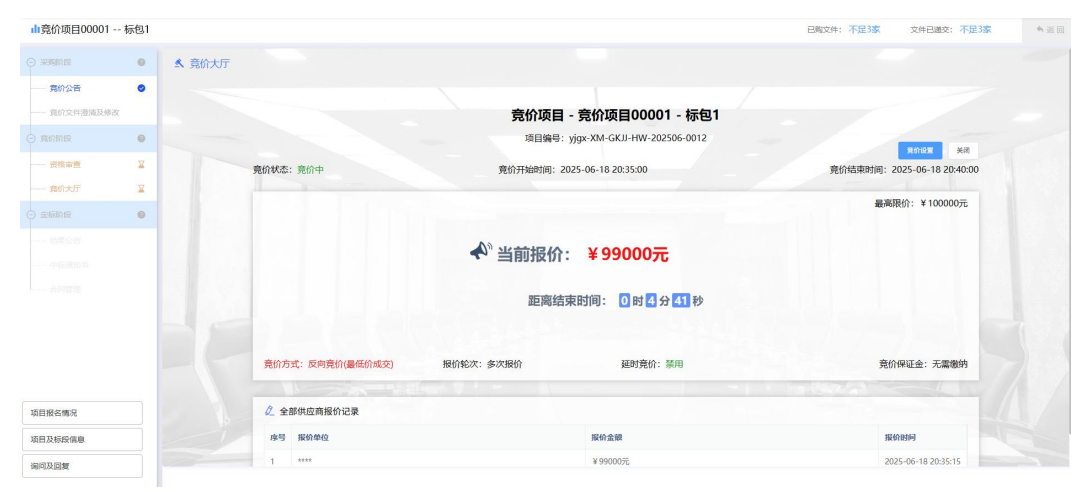

| d∎竟价项目00001 标包1   |                         |                 | 已购文件: 不足3家 文件已递交: 不反 |
|-------------------|-------------------------|-----------------|----------------------|
| ○ #3560 H2        |                         |                 | 最高限价:¥100000元        |
|                   |                         |                 |                      |
| 一一 竟价文件澄澜及修改      | \$n                     | 当前报价:¥95000元    |                      |
| o #01116 <b>0</b> |                         |                 |                      |
|                   |                         | 距离结束时间: 0时1分38秒 |                      |
| 竟的大厅 🛛 📓          |                         |                 |                      |
| ○ 宝标阶段            |                         |                 |                      |
|                   | 竞价方式:反向竞价(量低价成交) 报价轮次:多 | \$次报价 延时竟价:禁用   | 竟价保证金:无需缴纳           |
|                   | A 499979797             |                 |                      |
|                   | 2 至部供应用我们记录             |                 |                      |
|                   | 序号 报价单位                 | 报价金额            | 报价时间                 |
|                   | 1 ****                  | ¥ 9500075       | 2025-06-18 20:38:05  |
|                   | 2 ****                  | ¥96000元         | 2025-06-18 20:37:54  |
|                   | 3 ****                  | ¥97000元         | 2025-06-18 20:37:45  |
|                   | 4 4444                  | ¥9800075        | 2025-06-18 20:37:31  |
| 访用相关情况            |                         |                 |                      |
| 项目报名情况            | 5 ****                  | ¥ 99000元        | 2025-06-18 20:35:15  |

竞价结束后,采购人可看到本次竞价中标供应商。

| <b>二</b> 一 貪价公告 | • | 📓 报价单      |                     |                     |
|-----------------|---|------------|---------------------|---------------------|
| 竟价文件获取          | • | 序号 报价金额    | 120010              |                     |
|                 |   | 1 ¥95000元  | 2025-06-18 20:38:05 |                     |
|                 |   | 2 ¥96000元  | 203754              |                     |
| 响应文件递交          | 0 | 3 ¥ 97000元 | San                 |                     |
|                 | 0 | 4 ¥98000元  | 103731              |                     |
|                 | 0 | 5 ¥99000元  | 85:15               |                     |
|                 | X |            | 成本价: 95000元         |                     |
|                 | 0 | 2 全部供应商报价记 | 及交到: 95000万         |                     |
|                 |   | 序号 报价单位    |                     | 18638363            |
|                 |   | 1 个例二      |                     | 2025-06-18 20:38:05 |
|                 |   | 2 个例二      | <u>赤喜</u> 17週— 成父   | 2025-06-18 20:37:54 |
|                 |   | 3 个例二      |                     | 2025-06-18 20:37:45 |
| 21/2            |   | 4 个别二      | ¥9800072            | 2025-06-18 20:37:31 |
| DADAE           |   | 5 个测二      | ¥99000元             | 2025-06-18 20:35:15 |
| 投诉              |   |            |                     |                     |

# 九、成交服务费审核

点击【项目报名情况】,再点击【成交服务费缴纳情况】,提交审批,审核通过后即可 跳转至结果公告阶段。

| Ⅲ坝日0005包1                                                                                                    |                                            |                                                                                                    |                                                                                                    |                                                                                                    |                                                          |                                          |                                                 |                      | 已购文                                                                              | 件:不足3家                                                                                                    | 已交保证                                                   | 金:不足3家                                           | ( 查询                                                                                                    | 文件已递交             | 不足3家                                      | ★返回                                                                                        |
|----------------------------------------------------------------------------------------------------|--------------------------------------------|----------------------------------------------------------------------------------------------------|----------------------------------------------------------------------------------------------------|----------------------------------------------------------------------------------------------------|----------------------------------------------------------|------------------------------------------|-------------------------------------------------|----------------------|----------------------------------------------------------------------------------|----------------------------------------------------------------------------------------------------|--------------------------------------------------------|--------------------------------------------------|----------------------------------------------------------------------------------------------------|-------------------|-------------------------------------------|--------------------------------------------------------------------------------------------|
| ◎ 采购阶段                                                                                                    | 0                                          | 项目                                                                                                    | 报名情况                                                                                                    |                                                                                                    |                                                          |                                          |                                                 |                      |                                                                                  |                                                                                                    |                                                        |                                                  |                                                                                                    |                   |                                           |                                                                                            |
| 招标在线编制                                                                                                    |                                            | 686                                                                                                    | F金缴纳情况                                                                                                    | 成交服务                                                                                                    | 费缴纳情况                                                    |                                          |                                                 |                      |                                                                                  |                                                                                                    |                                                        |                                                  |                                                                                                    |                   | 文件下载词                                     | 己录                                                                                         |
| ·····- 克价公告                                                                                                    | 0                                          | -                                                                                                    | 10100414                                                                                                    |                                                                                                    |                                                          | and set of a                             |                                                 | 17-1-1-1             |                                                                                  | 44 01 01 01                                                                                                    |                                                        |                                                  |                                                                                                    | d Date.           | 17.14                                     |                                                                                            |
| 竟价文件遗清及修改                                                                                                    |                                            | 15-5                                                                                                    | 投标率位                                                                                                    | 联张)                                                                                                    | ~                                                        | 状态电话                                     | UF4H                                            | 1000010              |                                                                                  | 具他的针                                                                                                    | 8895 57383                                             | NYCHE 10-                                        | PREMINISTR                                                                                                    | 47.83             | SRIF                                      |                                                                                            |
|                                                                                                    | 0                                          |                                                                                                    |                                                                                                    |                                                                                                    |                                                          |                                          |                                                 | ij                   | 等待完成开标后                                                                          | 查看                                                                                                    |                                                        |                                                  |                                                                                                    |                   |                                           |                                                                                            |
| 资格审查                                                                                                    | •                                          |                                                                                                    |                                                                                                    |                                                                                                    |                                                          |                                          |                                                 |                      |                                                                                  |                                                                                                    |                                                        |                                                  | 共 0 翁                                                                                                    | ६ < 1             | > 前往 1                                    | 页                                                                                          |
| 一一 竟价大厅                                                                                                    | ×                                          |                                                                                                    |                                                                                                    |                                                                                                    |                                                          |                                          |                                                 |                      |                                                                                  |                                                                                                    |                                                        |                                                  |                                                                                                    |                   |                                           |                                                                                            |
|                                                                                                    | 0                                          |                                                                                                    |                                                                                                    |                                                                                                    |                                                          |                                          |                                                 |                      |                                                                                  |                                                                                                    |                                                        |                                                  |                                                                                                    |                   |                                           |                                                                                            |
|                                                                                                    | - 1                                        |                                                                                                    |                                                                                                    |                                                                                                    |                                                          |                                          |                                                 |                      |                                                                                  |                                                                                                    |                                                        |                                                  |                                                                                                    |                   |                                           |                                                                                            |
|                                                                                                    | - 1                                        |                                                                                                    |                                                                                                    |                                                                                                    |                                                          |                                          |                                                 |                      |                                                                                  |                                                                                                    |                                                        |                                                  |                                                                                                    |                   |                                           |                                                                                            |
|                                                                                                    | - 1                                        |                                                                                                    |                                                                                                    |                                                                                                    |                                                          |                                          |                                                 |                      |                                                                                  |                                                                                                    |                                                        |                                                  |                                                                                                    |                   |                                           |                                                                                            |
|                                                                                                    | - 1                                        |                                                                                                    |                                                                                                    |                                                                                                    |                                                          |                                          |                                                 |                      |                                                                                  |                                                                                                    |                                                        |                                                  |                                                                                                    |                   |                                           |                                                                                            |
|                                                                                                    | - 1                                        |                                                                                                    |                                                                                                    |                                                                                                    |                                                          |                                          |                                                 |                      |                                                                                  |                                                                                                    |                                                        |                                                  |                                                                                                    |                   |                                           |                                                                                            |
|                                                                                                    | - 1                                        |                                                                                                    |                                                                                                    |                                                                                                    |                                                          |                                          |                                                 |                      |                                                                                  |                                                                                                    |                                                        |                                                  |                                                                                                    |                   |                                           |                                                                                            |
| 项目报名情况                                                                                                    |                                            |                                                                                                    |                                                                                                    |                                                                                                    |                                                          |                                          |                                                 |                      |                                                                                  |                                                                                                    |                                                        |                                                  |                                                                                                    |                   |                                           |                                                                                            |
| 項目及転設信息                                                                                                    | -                                          |                                                                                                    |                                                                                                    |                                                                                                    |                                                          |                                          |                                                 |                      |                                                                                  |                                                                                                    |                                                        |                                                  |                                                                                                    |                   |                                           |                                                                                            |
| · 面回及回复                                                                                                    | =                                          |                                                                                                    |                                                                                                    |                                                                                                    |                                                          |                                          |                                                 |                      |                                                                                  |                                                                                                    |                                                        |                                                  |                                                                                                    |                   |                                           |                                                                                            |
|                                                                                                    |                                            |                                                                                                    |                                                                                                    |                                                                                                    |                                                          |                                          |                                                 |                      |                                                                                  |                                                                                                    |                                                        |                                                  |                                                                                                    |                   |                                           |                                                                                            |
| JUTE DOODE 51                                                                                                    |                                            |                                                                                                    |                                                                                                    |                                                                                                    |                                                          |                                          |                                                 |                      |                                                                                  |                                                                                                    |                                                        |                                                  |                                                                                                    |                   |                                           |                                                                                            |
| 111项目0005返1                                                                                                    |                                            |                                                                                                    |                                                                                                    |                                                                                                    |                                                          |                                          |                                                 |                      | erre antoribe (a                                                                 |                                                                                                    |                                                        |                                                  |                                                                                                    | 06.000            | 7010                                      | 4 100 101                                                                                  |
| ◎ 采购阶段                                                                                                    |                                            |                                                                                                    |                                                                                                    |                                                                                                    |                                                          |                                          |                                                 |                      | 已购文件                                                                             | ‡:不足3家                                                                                                    | 已交保证金                                                  | : 不足3家                                           | 查询                                                                                                    | (件已递交:            | 不足3家                                      | ▲ 返回                                                                                       |
|                                                                                                    | •                                          | 项目                                                                                                    | 段名情况                                                                                                    |                                                                                                    |                                                          |                                          |                                                 |                      | 已购文件                                                                             | #: 不足3家                                                                                                    | 已交保证金                                                  | a: 不足3家                                          | <u>黄</u> 洵 文                                                                                                    | (件已递交:            | 不足3家                                      | ★返回                                                                                        |
| 招标在线编制                                                                                                    | •   <br>                                   | <b>项目</b><br>成交服                                                                                                    | <b>8名情况</b><br>务费入账明                                                                                                    | 细表                                                                                                    |                                                          |                                          |                                                 |                      | 已购文件                                                                             | ‡:不足3家                                                                                                    | 已交保证金                                                  | a: 不足3家                                          | 文 前面                                                                                                    | 件已递交:<br>×        | 不足3家<br>文件下载记3                            | ◆ 返回<br>R                                                                                  |
|                                                                                                    | ا د<br>بر<br>۲                             | <b>项目</b><br>成交服                                                                                                    | <b>吸名情况</b><br>务费入账明<br><sup>项目编号:</sup>                                                                                                    | ]细表<br>SD10051000020                                                                                                    | 0250716004                                               |                                          |                                                 |                      | 已购文件                                                                             | ‡:不足3家                                                                                                    | 已交保证金                                                  | a:不足3家                                           | <u>新</u> 问 文                                                                                                    | ·件已递交:<br>×       | 不足3家<br>文件下税已<br>操作                       | × E O                                                                                      |
| <ul> <li>把标准线编制</li> <li>亮价公告</li> <li>壳价文件沿流及核改</li> </ul>                                                                                                    | •  <br>•                                   | ■ 项目<br>す<br>す<br>可<br>日<br>す<br>の<br>一<br>す<br>日<br>す<br>の<br>日<br>す<br>の<br>日<br>す<br>の<br>日<br>す<br>の<br>の<br>の<br>の<br>の<br>の<br>の<br>の<br>の<br>の<br>の<br>の<br>の | <b>段名情况</b><br>务费入账明<br>项目编号:<br>项目名称:                                                                                                    | <b>]细表</b><br>SD10051000020<br>项目0005                                                                                    | 0250716004                                               |                                          |                                                 |                      | 已购文件                                                                             | ŧ:不足3家                                                                                                    | 已交保证金                                                  | 論:不足3家                                           |                                                                                                    | 件已递交:<br>×        | 不足3家<br>文件下载记<br>操作                       | r e e                                                                                      |
| <ul> <li>一 超版在线编制</li> <li>一 竟的公告</li> <li>一 竟的文件證語系统改</li> <li>○ 竟的阶段</li> </ul>                                                                                                    | © ,                                        | <b>项目</b><br>成交服<br>标股(                                                                                                    | <b>股名情况</b> 务费入账明 项目编号: 项目名称: 包)编号:                                                                                                    | ]细表<br>SD10051000020<br>项目0005<br>SD10051000020                                                                          | 0250716004<br>025071600400                               | 1                                        |                                                 |                      | 已购文件                                                                             | ‡:不足3家                                                                                                    | 已交保证金                                                  | à:不足3家                                           | ing x                                                                                                    | 件已递交:<br>×        | 不足3家<br>文件下载记<br>操作                       | ◆返回<br>R                                                                                   |
| <ul> <li> <ul> <li></li></ul></li></ul>                                                                                                    | e    <br>e<br>e<br>e                       | <b>项目</b><br>成交服<br>标段(<br>标段)                                                                                                    | <ul> <li> <b>股名情况</b> </li> <li>         务费入账明     </li> <li>         项目编号:     </li> <li>         项目名称:     </li> <li>         包) 编号:     </li> <li>         包) 名称:     </li> </ul>                                                                                                    | <b>3细表</b><br>SD10051000028<br>项目0005<br>SD10051000028<br>包1                                                             | 0250716004<br>025071600400                               | 1                                        |                                                 |                      | 已购文件                                                                             | ‡:不足3家                                                                                                    | 已交保证金                                                  | à:不足3家                                           | 100 ¥                                                                                                    | (件已递交:<br>×       | 不迎3家<br>文件下获品<br>操作<br>> 前t 1             | ▲返回                                                                                        |
| <ul> <li>         — 股份在低级和</li> <li>         — 所約公告         <ul> <li></li></ul></li></ul>                                                                                                    | •<br>•<br>•<br>•<br>•<br>•<br>•<br>•       | <b>项目</b><br>成交服<br>标段(<br>标段(<br><b>序</b>                                                                                                    |                                                                                                    | 3 <b>细表</b><br>SD10051000024<br>项目0005<br>SD10051000024<br>包1<br><b>数纳方式</b>                                             | 0250716004<br>025071600400<br>(双约金額<br>(元)               | 1 付款户名                                   | 付款账号                                            | 付款开户行                | 已新文件                                                                             | <ol> <li>末 不足3家</li> <li>子账号(收<br/>款账号)</li> </ol>                                                                                                    | 电交保证金<br>收款开户行                                         | <ol> <li>末足3家</li> <li>織費凭证</li> </ol>           | 3<br>(1)<br>(1)<br>(1)<br>(1)<br>(1)<br>(1)<br>(1)<br>(1)<br>(1)<br>(1)                                                                                                    | (件已递交:<br>×       | 不足3家<br>文件下技记<br>操作<br>→ 前柱 1             | ◆ 返回<br>R                                                                                  |
| <ul> <li>一 記録在北陽朝</li> <li>一 第約公告</li> <li>一 第約公告</li> <li>一 第約公告</li> <li>○ 第約前段</li> <li>- 第約人行</li> <li>○ 京島前段</li> </ul>                                                                                                    | • F<br>• • • • • • • • • • • • • • • • • • | <b>项目</b><br>成交服<br>标段(<br>标段(<br><b>序</b>                                                                                                    | <b>级名情况</b> · · · · · · · · · · · · · · ·                                                                                                    | <b>3田表</b><br>SD10051000024<br>项目0005<br>SD10051000024<br>包1<br><b>载纳方式</b>                                              | 0250716004<br>025071600400<br>025071600400<br>(元)        | 1 付款户名                                   | 付款账号<br>979797979                               | 付款开户行                | 已成文件<br>收款户名<br>简道设资集                                                            | <ol> <li>不足3家</li> <li>子账号(收款等)</li> <li>81100101</li> </ol>                                                                                                    | 已交保证金<br>收款开户行<br>中点1965年                              | 注:不足3家                                           | (1)<br>(1)<br>(1)<br>(1)<br>(1)<br>(1)<br>(1)<br>(1)<br>(1)<br>(1)                                                                                                    | (件已逃交:<br>×<br>1  | 不过3家<br><u> 文明下載記</u><br>操作<br>→ 前在 1     | ▲ 返回<br>東                                                                                  |
| <ul> <li>一 部局主張期间</li> <li>一 売約公告</li> <li>一 売約公告</li> <li>一 売約へに消滅込める</li> <li>● 売約前段</li> <li>一 売約大行</li> <li>● 売約前段</li> <li>一 売約大行</li> <li>● 売約前段</li> <li>一 売約大行</li> <li>● 売約前段</li> <li>→ 売約大行</li> <li>● 売約前段</li> <li>→ 売約大行</li> <li>■ 売約大行</li> <li>■ 売約大行</li> <li>■ 売約大行</li> <li>■ 売約大行</li> <li>■ 売約大行</li> <li>■ 売約本のた</li> <li>■ 売約本のた</li> <li>■ 売約本のた</li> <li>■ 売約本のた</li> <li>■ 売約本のた</li> <li>■ 売約本のた</li> <li>■ 売約本のた</li> <li>■ 売約本のた</li> <li>■ 売約本のた</li> <li>■ 売約本のた</li> <li>■ 売約本のた</li> <li>■ 売約本のた</li> <li>■ 売約本のかた</li> <li>■ 売約本のかれ</li> <li>■ 売約本のかれ</li> <li>■ 売約本のかれ<th>• F</th><td></td><td><b>Q名情况 安名情况</b>             ·</td><td><b>出出表</b><br/>SD10051000024<br/>项目0005<br/>SD10051000024<br/>包1<br/><b>就約方式</b><br/>成下特殊</td><td>D250716004<br/>D25071600400<br/>D25071600400</td><td>1<br/>付款户名<br/>回川DX公司</td><td><b>付款账号</b><br/>\$75757576<br/>\$858586888<br/>\$9</td><td>付款开户行</td><td><b>收款户名</b><br/>國語投资集<br/>因有限责任<br/>公司政科集</td><td><ul> <li>子振号(役<br/>款所号)</li> <li>811100101<br/>240098387</li> </ul></td><td>(2009年14)       收款开户行       中信銀行成       都人長時路       本に</td><td>註 不足3家</td><td>秋赤 単統中</td><td>(件已递交:<br/>×<br/>1</td><td>不过3家<br/><u>又好下玩</u><br/>握作<br/>&gt; mit 1</td><td>× ΣΠ</td></li></ul>            | • F                                        |                                                                                                    | <b>Q名情况 安名情况</b> ·                                                                                                    | <b>出出表</b><br>SD10051000024<br>项目0005<br>SD10051000024<br>包1<br><b>就約方式</b><br>成下特殊                                      | D250716004<br>D25071600400<br>D25071600400               | 1<br>付款户名<br>回川DX公司                      | <b>付款账号</b><br>\$75757576<br>\$858586888<br>\$9 | 付款开户行                | <b>收款户名</b><br>國語投资集<br>因有限责任<br>公司政科集                                           | <ul> <li>子振号(役<br/>款所号)</li> <li>811100101<br/>240098387</li> </ul>                                                                                                    | (2009年14)       收款开户行       中信銀行成       都人長時路       本に | 註 不足3家                                           | 秋赤 単統中                                                                                                    | (件已递交:<br>×<br>1  | 不过3家<br><u>又好下玩</u><br>握作<br>> mit 1      | × ΣΠ                                                                                       |
|                                                                                                    | • F                                        | <b>「 项目</b><br>成交服<br>板段 (                                                                                                    | <ul> <li> <b>8名信况</b> </li> <li>             项目編号:         </li> <li>             项目编号:         </li> <li>             查询) 編号:         </li> <li>             金額:         </li> <li>             金額:         </li> <li>             和田(新田)         </li> <li>             和田(新田)         </li> <li>             和田(新田)         </li> <li>             和田(新田)         </li> <li>             和田(新田)         </li> <li>             和田(新田)         </li> <li>             和田(新田)         </li> <li>             A)         </li> <li>             A)         </li> </ul>                                                                                                    | 34田表<br>SD10051000024<br>项目0005<br>SD10051000024<br>包1<br>数約方式<br>気下特账                                                   | D250716004<br>D25071600400<br>(元)<br>200                 | 1<br>付款产名<br>四川DX公司                      | 158385<br>878787878<br>888888888<br>88          | <b>付款并户行</b><br>建设银行 | C原文件                                                                             | <ul> <li>子张号(仪<br/>款张号)</li> <li>811100101<br/>240095387<br/>3</li> </ul>                                                                                                    | <b>收款升户行</b><br>中信银行成<br>教人段前路<br>支行                   | :: 不足3家 () () () () () () () () () () () () () ( | <u>前前</u><br>次表<br>1<br>11版中                                                                                                    | (件已递交:<br>×       | 不过3家<br><del>又有下载。</del><br>操作<br>→ mit 1 | ★ 医同<br>g                                                                                  |
| <ul> <li>一 部時在武器所</li> <li>一 第約公告</li> <li>一 第約公告</li> <li>一 第約公告</li> <li>○ 第約前段</li> <li>○ 第約前段</li> <li>○ 第約前段</li> <li>○ 第約前段</li> <li>○ 第約前段</li> <li>○ 第6前段</li> <li>○ 第6</li></ul>                                                                                                    |                                            | <b>「项目】</b><br>成交服<br>标段(<br>存<br>号<br>1                                                                                                    |                                                                                                    | 3知表<br>SD10051000024<br>原目0005<br>SD10051000024<br>创1<br>低的方式<br>低下特账                                                    | D250716004<br>D25071600400<br>文法の不同<br>(元)<br>200        | 1<br>付款户名<br>回用0公司                       | 112145<br>878787878<br>88888888<br>85           | 付款并产行<br>建设银行        | <b>收款户名</b><br>面通设资素<br>团局限责任<br>公司利料集<br>采分公司                                   | <ul> <li>子账号(收<br/>款受号)</li> <li>811100101<br/>24008387<br/>3</li> </ul>                                                                                                    | <b>收款并户行</b><br>中信银行或<br>支行                            | *:不足3家                                           | · 秋志<br>· 秋志                                                                                                    | (件已递交:<br>× 1     | 不过3家<br>又供下说:23<br>操作<br>> mt 1           | ◆ 返回<br>家<br>页                                                                             |
| Elisation     Section     Section     Section     Section     Section     Section     Section     Section     Section     Section     Section     Section     Section     Section     Section     Section                                                                                                    |                                            | ■ <b>项目</b><br>動成交服<br>板段(<br>板段(<br><b>序</b><br>号<br>1                                                                                                    |                                                                                                    | 第日の<br>第日の051000024<br>第日の055<br>2D10051000024<br>包1<br>数約方式<br>低下時账                                                     | 2250716004<br>225071600400<br>225071600400<br>(元)<br>200 | 1<br>付款户名<br>四川DOX公司                     | 11 <b>828-9</b><br>878787878<br>888888888<br>88 | 付款开户行<br>建设银行        | <b>收款户名</b><br>電道快速量<br>即有限责任<br>公司材料業<br>采分公司                                   | デス型3家 デス型3家 デスペラ (次<br>気気等) 811100101<br>240096387<br>3                                                                                                    | <b>收款开户行</b><br>中信服行成<br>数人际南部<br>支行                   | ☆ 不足3家                                           | (状态)                                                                                                    | 1<br>1            | 不过3家<br>文件下说::<br>操作<br>> 前柱 1            | ◆ 返回<br>p<br>页                                                                             |
| Elsáttálam     Allazá     Allazá     Al |                                            | □ 项目                                                                                                    | 8名情况       祭费入账明       项目編号:       项目名称:       ① 名称:       ① 名称:       ① 名称:       ① 名称:       ○ 名称:       ○ 名称:       ○ 名称:                                                                                                    | <b>第日表</b><br>SD10051000024<br>原目0005<br>SD10051000024<br>包1<br>低端方式<br>低い方式                                             | 0250716004<br>025071600400<br>025071600400<br>(元)<br>200 |                                          | <b>1183%</b><br>778787878<br>88888888<br>88     | 11837FP17<br>#EQ1875 | 中國公式<br>收益<br>(1)<br>(1)<br>(1)<br>(1)<br>(1)<br>(1)<br>(1)<br>(1)<br>(1)<br>(1) | デス型3家 デス型3家 デスペラント デスペラント <p< td=""><td>23条证金</td><td># 不足3家</td><td>(計算) 3 (計算) 3 (計] 3 (計] 3 (計] 3</td><td>1<br/>1</td><td>不过3家<br/>文件下试::<br/>操作<br/>&gt; mt 1</td><td>њ Eld<br/>p</td></p<> | 23条证金                                                  | # 不足3家                                           | (計算) 3 (計算) 3 (計] 3 (計] 3 (計] 3 | 1<br>1            | 不过3家<br>文件下试::<br>操作<br>> mt 1            | њ Eld<br>p                                                                                 |
|                                                                                                    | • • • • • • • • • • • • • • • • • • •      |                                                                                                    | 8名情况<br>项目線号:<br>项目名称:<br>(1) 名称:<br>(1) 名称:<br>(1)<br>(1)<br>(1)<br>(1)<br>(1)<br>(1)<br>(1)<br>(1) | 第田表<br>SD10051000024<br>版□E0005<br>SD10051000024<br>包1<br>配約方式<br>成下转账                                                   | D250716004<br>D25071600400<br>(元)<br>200                 | 1<br>付款户名<br>四川DX公司                      | 11X31-5<br>878787878<br>888888888<br>88         | 建设银行                 | <b>收款户名</b><br>面通投资票<br>目标商责任<br>公司材料类<br>采分公司                                   | <ul> <li>子张号(仪<br/>武汉书))</li> <li>Billiouli</li> <li>Billiouli</li> <li>Advossion</li> <li>3</li> </ul>                                                                                                    | <b>收款并户行</b><br>中信服行或<br>整人同胞器<br>支行                   | ** 不足3家                                          | (計画) ス                                                                                                    | x<br>x            | 不迎3家<br>文件下tta<br>操作<br>> ma 1            | 本 波田<br>R<br>夜                                                                             |
|                                                                                                    |                                            | 项目                                                                                                    | <b>服名情况</b><br>项目编号: 项目名称: 项目名称: 项目名称: 句)编号: 句)编号: 句)编号: 句)编号: 句)编号: 句)编号: 句)编号: 句)编号: 句) 句 句称: 句) 句 句称: 句) 句 句称: 句) 句 句 句 句 句 句 句 句 句 句 句 句 句 句 句 句 句 句                                                                                                    | 第田表<br>SD10051000024<br>返日0005<br>SD10051000024<br>包1<br>包1<br>載時方式<br>低下特殊                                              | D250716004<br>D25071600400<br>(元)<br>200                 | 付款户名                                     | 11238-5<br>57573735<br>85858888<br>85           | 付款并产行                | <b>以数户名</b><br>國通投選集<br>团括限责任<br>公司材料集<br>采分公司                                   | <ul> <li>子孫号(役<br/>款気号)</li> <li>811100101<br/>240098387<br/>3</li> </ul>                                                                                                    | 22条单正公<br>收款并户行<br>中信银行或<br>数人际内路<br>支行                | # 不足3家                                           | ک ( <del>111)</del><br>کی الک<br>الک<br>الک                                                                                                    | (4-CM-2)          | 不遵3家<br>文件→tta<br>操作<br>→ 前注 1            | 本版詞<br>2<br>页                                                                              |
|                                                                                                    |                                            | 项目<br>域<br>成<br>交<br>服<br>(                                                                                                    | <b>服名情况</b><br>项目编号: 项目名称: "项目名称:<br>①) 编号: ①<br>② 编号: ①<br>② 编号: ①<br>③<br>编号: ①<br>③<br>编号: ③<br>编号: ③<br>梁号: ③<br>梁号: ③<br>梁号: ③<br>梁号: ③<br>梁号: ④<br>公司                                                                                                    | 第組表<br>SD10051000024<br>毎日0005<br>SD10051000024<br>包1<br>低いため、<br>低いため、<br>低いため、<br>のののののののののののののののののののののののののののののののののののの | D250716004<br>D25071600400                               | <ul> <li>付款户名</li> <li>回川QX公司</li> </ul> | 11828-5<br>878787878<br>888888888<br>88         | 付数并户行                | <b>收款户名</b><br>關道投資業<br>即局限责任<br>公司材料業<br>来分公司                                   | F: 不足3家<br>子高号(役款乐号)<br>811100101<br>240098387<br>3                                                                                                    | <b>收款并户行</b><br>中信银行成<br>税人运动器<br>支行                   | * 723                                            | ک <del>(111)</del><br>۲۰۹۳<br>۲۰۹۳                                                                                                    | (#CURO)<br>X<br>1 | 不遵3歳 文件→tial 操作 > 前註 1                    | 本 <u>(</u> )<br>()<br>()<br>()<br>()<br>()<br>()<br>()<br>()<br>()<br>()<br>()<br>()<br>() |

# 十、中标结果公告

采购人根据中标候选人公示结果发布中标结果公示,点击"新增"按钮,进入页面,按下图填写内容后提交发布,审核通过后,同步推送至门户网站。

|                                                                                                    | 21                                                                                                   |                                                                                                    |                    |                                                         |                                                      |                                                    | E                                              | 购文件: 不足3家                                      | 文件已過交:不                                             | 足3家                                                                                      | * 30 D                                       |                                          |
|----------------------------------------------------------------------------------------------------|----------------------------------------------------------------------------------------------------|----------------------------------------------------------------------------------------------------|--------------------|---------------------------------------------------------|------------------------------------------------------|----------------------------------------------------|------------------------------------------------|------------------------------------------------|-----------------------------------------------------|------------------------------------------------------------------------------------------|----------------------------------------------|------------------------------------------|
| © 9996669                                                                                                    | e   4                                                                                                | 与果公告                                                                                                    |                    |                                                         |                                                      |                                                    |                                                |                                                |                                                     |                                                                                          |                                              |                                          |
| 寬价公告 (                                                                                                    | •                                                                                                    | © #f₩ © #.2                                                                                                    |                    |                                                         |                                                      |                                                    |                                                |                                                |                                                     |                                                                                          |                                              |                                          |
|                                                                                                    |                                                                                                    | <b>8号 公示标题</b>                                                                                                    |                    | 公示类型                                                    | 公示开始时间                                               | 间 公示结束时间                                           | 发布时间                                           | 秋志 易                                           | ft:                                                 |                                                                                          |                                              |                                          |
|                                                                                                    | 0                                                                                                    |                                                                                                    |                    |                                                         | 智无数                                                  | 胡爾                                                 |                                                |                                                |                                                     |                                                                                          |                                              |                                          |
| 寬价大厅                                                                                                    | 0                                                                                                    |                                                                                                    |                    |                                                         |                                                      |                                                    |                                                | 共 0                                            | R < 1 :                                             | - 前往 1                                                                                   | 页                                            |                                          |
|                                                                                                    | 0                                                                                                    |                                                                                                    |                    |                                                         |                                                      |                                                    |                                                |                                                |                                                     |                                                                                          |                                              |                                          |
| 结果公告                                                                                                    |                                                                                                    |                                                                                                    |                    |                                                         |                                                      |                                                    |                                                |                                                |                                                     |                                                                                          |                                              |                                          |
|                                                                                                    |                                                                                                    |                                                                                                    |                    |                                                         |                                                      |                                                    |                                                |                                                |                                                     |                                                                                          |                                              |                                          |
|                                                                                                    |                                                                                                    |                                                                                                    |                    |                                                         |                                                      |                                                    |                                                |                                                |                                                     |                                                                                          |                                              |                                          |
|                                                                                                    |                                                                                                    |                                                                                                    |                    |                                                         |                                                      |                                                    |                                                |                                                |                                                     |                                                                                          |                                              |                                          |
|                                                                                                    |                                                                                                    |                                                                                                    |                    |                                                         |                                                      |                                                    |                                                |                                                |                                                     |                                                                                          |                                              |                                          |
| 项目报名体况                                                                                                    | 1                                                                                                    |                                                                                                    |                    |                                                         |                                                      |                                                    |                                                |                                                |                                                     |                                                                                          |                                              |                                          |
| 项目及标段信息                                                                                                    | j                                                                                                    |                                                                                                    |                    |                                                         |                                                      |                                                    |                                                |                                                |                                                     |                                                                                          |                                              |                                          |
| 询问及回题                                                                                                    |                                                                                                    |                                                                                                    |                    |                                                         |                                                      |                                                    |                                                |                                                |                                                     |                                                                                          |                                              |                                          |
| 山西日0005 句1                                                                                                    |                                                                                                    |                                                                                                    |                    |                                                         |                                                      | 二略立24.                                             | 不见2岁                                           | 水伊证令·不足3定                                      | 1000 T                                              | Presidente -                                                                             | 不足3岁                                         | <b>6</b> (6 D                            |
|                                                                                                    |                                                                                                    | 1 #7#75#                                                                                                    |                    |                                                         |                                                      | UMAIT.                                             | The sec - L                                    | Constant Theorem                               | mba 2                                               | CITCARE C.                                                                               | -1-VE 9.84                                   |                                          |
|                                                                                                    | 0                                                                                                    | 新建公告                                                                                                    |                    |                                                         |                                                      |                                                    |                                                |                                                |                                                     |                                                                                          |                                              | ×                                        |
| 一 招标在线编制                                                                                                    |                                                                                                    | 项目名称:                                                                                                    | 项目0005             |                                                         |                                                      |                                                    |                                                |                                                |                                                     |                                                                                          |                                              |                                          |
| 亮价文件澄清及修改                                                                                                    | e e                                                                                                  | 项目编号:                                                                                                    | SD100510000        | 020250716004                                            |                                                      |                                                    |                                                |                                                |                                                     |                                                                                          |                                              |                                          |
|                                                                                                    | 0                                                                                                    | 标段名称:                                                                                                    | 包1                 |                                                         |                                                      |                                                    |                                                |                                                |                                                     |                                                                                          |                                              |                                          |
| 资格审查                                                                                                    | ٢                                                                                                    | * 小生标题;                                                                                                    |                    |                                                         |                                                      |                                                    |                                                |                                                |                                                     |                                                                                          |                                              |                                          |
| 亮价大厅                                                                                                    | 0                                                                                                    |                                                                                                    |                    |                                                         |                                                      |                                                    |                                                |                                                |                                                     |                                                                                          |                                              |                                          |
|                                                                                                    | 0                                                                                                    | *公告升始时间:                                                                                                    |                    |                                                         |                                                      | *2                                                 | 告截止时间: ③ ;                                     | 选择公告截止时间                                       |                                                     |                                                                                          |                                              |                                          |
| 结果公告                                                                                                    |                                                                                                    | 一 成交单位 ——                                                                                                    |                    |                                                         |                                                      |                                                    |                                                |                                                |                                                     |                                                                                          |                                              | -                                        |
|                                                                                                    |                                                                                                    |                                                                                                    | 席号                 | 供应商名称                                                   | 统                                                    | 会信用代码                                              | 成交类别                                           |                                                | 成交金額                                                |                                                                                          |                                              |                                          |
|                                                                                                    |                                                                                                    |                                                                                                    | 1                  | ※加本伊丽日刊は左照八司                                            | 014403                                               | 200144550DC28V                                     | A.05                                           |                                                | 84000                                               | 00                                                                                       | _                                            |                                          |
|                                                                                                    |                                                                                                    |                                                                                                    |                    | CEALINE ARE DO AS TO SHE AS DI                          | 514403                                               | SUDIVIASEQUESO                                     | 3月27日天                                         |                                                | 1 1041 /1 /1 /                                      | 1.0.4                                                                                    | 26                                           |                                          |
|                                                                                                    |                                                                                                    |                                                                                                    |                    |                                                         |                                                      |                                                    |                                                |                                                |                                                     |                                                                                          |                                              |                                          |
|                                                                                                    |                                                                                                    | * 公告内容:                                                                                                    | sens   10) (21   : | B A • ₩ • 1Ξ • 1Ξ • 1Ξ • 24                             | • <del>*</del> 8                                     | •                                                  | =                                              |                                                |                                                     |                                                                                          |                                              |                                          |
|                                                                                                    |                                                                                                    | * 公告内容:                                                                                                    | ****   19 (9   )   | B A • ₩ •  Ξ • !Ξ • \$≣ • \$#                           | • <del>*</del> 8                                     | . 6                                                | =                                              |                                                |                                                     |                                                                                          | •                                            |                                          |
| 项目接名情况                                                                                                    |                                                                                                    | * 公告内容:                                                                                                    | ****   ¥) (¥   :   | B A • ♥ •  Ξ • !Ξ • 'Ξ • '≇ • *#                        | · 字号                                                 | -                                                  | = ;                                            |                                                |                                                     |                                                                                          | •                                            |                                          |
| 项目报名情况<br>项目及标取信息                                                                                                    |                                                                                                    | * 公告内容:                                                                                                    |                    | B A • ₩ •  Ξ • !Ξ • !Ξ • !Ξ • ₹#                        | • 字号                                                 | £ # 8 3 1                                          |                                                |                                                |                                                     |                                                                                          |                                              |                                          |
| 项目接名情况<br>项目及场级信息<br>询问及局复                                                                                                    |                                                                                                    | * 公告的答:                                                                                                    |                    | ₿ А • • •  ≣ •  ≣ • ;≣ • ;≣ •                           | · 78                                                 |                                                    |                                                |                                                |                                                     |                                                                                          |                                              |                                          |
| 項目股份情况<br>項目及场级信息<br>询问及局置                                                                                                    |                                                                                                    | * 公告内容:                                                                                                    |                    | B A • ∳* • [≣ • 1] • 1] • 74                            | • <del>*</del> 8                                     |                                                    |                                                |                                                |                                                     |                                                                                          |                                              |                                          |
| 项目联合情况<br>项目及场级信息<br>询问及周室<br>11.竟价项目00001 4                                                                                                    | 示包1                                                                                                  | * 公告内容:                                                                                                    |                    | B A • ₩• E • E • E • E •                                | : <b>•</b> ≠⊕                                        | 6 6 8 3 1                                          |                                                | 己原文                                            | *: 不足3家                                             | 文件已遞                                                                                     | · 不足3家                                       | • 近回                                     |
| 项目接名情况<br>项目及标频信息<br>询问及局数                                                                                                    | 赤包1                                                                                                  | * 公告内容:<br>结果公告                                                                                                    |                    | B A • ₩• E • E • E • E • E •                            | ÷ 76                                                 | 6 8 8 8                                            |                                                | Disc                                           | :: 不足3家                                             | 文件已遷                                                                                     | · 不足球                                        | <b>4</b> 运回                              |
| 项目嵌名情况<br>项目及标段信息<br>询问及局量<br>11.宽价项目00001核<br>① 和助的段<br>————————————————————————————————————                                                                                                    | 示包1<br>● ●                                                                                           | * 公告内容:<br>结果公告<br>② 単音 ② 文罗                                                                                                    |                    | B A • ₩• E • E • 5 • 74                                 | ÷ 78                                                 |                                                    |                                                | 已购文化                                           | □ 不足速                                               | 文件已逝                                                                                     | ·<br>交:不足3家                                  | 4. 运回                                    |
| 项目按名情况<br>项目及标致信息<br>询问及最复<br>- 计宽价项目00001 核<br>- 素物公費<br>- 二 数公費<br>- 二 数公章<br>- 二 数公章                                                                                                    | 示包1<br>●                                                                                             | * 公告内容:                                                                                                    | (4) (4)            | B A • ♥• (Ξ • (Ξ • (Ξ • )                               | <ul> <li>李母</li> <li>公示类型</li> </ul>                 | • 町 町 町 町 町 町<br>公示J1fmm10                         | 公示结束的问                                         | 已期文(<br><b>文化时</b> )                           | *: 不屈3家                                             | 文件已进                                                                                     | · 不足球                                        | 4 E II                                   |
| 项目接名情况<br>项目及标段信息<br>询问及周复<br>小竞价项目00001核<br>一类的公司<br>一类的公司<br>一类的公司<br>一类的公司<br>一类的公司<br>一类的公司                                                                                                    | 赤包1<br>●<br>●                                                                                        | ・公告内容:            ・公告内容:            ・公告内容:            ・ののでので、ので、ので、ので、ので、ので、ので、ので、ので、ので、ので、ので、の                                                                                                    |                    | B A • ♥ •  Ξ •  Ξ • , !Ξ • , !Ξ • , ₹4                  | <ul> <li>, 字号</li> <li>公示実型</li> <li>正常公示</li> </ul> | • 1 E E E E E E E E E E E E E E E E E E            | 2.2545.05199<br>2025-06-18.254750              | 已版24<br><b>又在5时</b><br>2025-06-18 20:45:32     | <ol> <li>不足3家</li> <li>秋志</li> <li>満布中</li> </ol>   | 文件已题<br><b>现作</b><br>                                                                    | ●<br>交:不足3家                                  | * E II                                   |
| 项目按名体况<br>项目及药级信息<br>询问及到度<br>计党价项目00001核<br>() 考虑的发<br>————————————————————————————————————                                                                                                    | 亦包1<br>●<br>●<br>●<br>●                                                                              | * 公告内容:                                                                                                    |                    | B A • ₩ • (Ξ • 1Ξ • 1Ξ • 1Ξ • 744                       | <ul> <li>, 字母</li> <li>公示类型</li> <li>正常公示</li> </ul> | • 10 E 2 2 1                                       | 2075-06-18 20-47:00                            | 문제21<br><b>X 45819</b><br>2025-06-18 2045522   | e: 不见3家<br>秋志<br>双称中                                | 文件已送<br><b>脚作</b><br>支章<br>共1条 〈                                                         | <ul> <li>交:不足3家</li> <li>1 &gt; 素</li> </ul> | 4.88<br>a 1 3                            |
| 项目後名体況<br>項目及長数<br>第回及局数<br><b>小売价项目00001~</b><br>・<br>素的公費<br>- 売約公費<br>- 売約大厅<br>・<br>売的大厅<br>・<br>売的大厅                                                                                                    | 示包1<br>● ●<br>● ●<br>● ●                                                                             | ・公告内容:            ・公告内容:            ・「「」「」「」「「」」「」「」「」」「」「」」「」「」」「」                                                                                                    |                    | B A • ₩ • E • E • B • 74                                | <ul> <li>, 字母</li> <li>公示実型</li> <li>正常公示</li> </ul> | • 8                                                | 227-50-18 20-47-00                             | 已約24<br><b>X在時時</b><br>2025-06-18 204532       | 1.05<br>2010P                                       | 文件已選<br><b>提作:</b><br>章章<br>末1 条 〈                                                       | <ul> <li>菜:不足3家</li> <li>1 &gt; 素</li> </ul> | 4.88<br>e 1 R                            |
| 项目版名情况<br>項目及标级信息<br>適问及局質<br>・ 一覧价项目00001 株<br>・ 一覧价项目00001 株<br>・ 一覧价次目20001 株<br>・ 一覧の次件違漢及林文<br>・ 一覧的次件違漢及林文<br>・ 一覧物文件<br>・ 一覧的次件<br>・ 一覧の次件<br>・ 一覧の次件<br>・ 一覧の次件<br>・ 一覧の次件<br>・ 一覧の次件<br>・ 一覧の次件<br>・ 一覧の次件<br>・ 一覧の次件<br>・ 一覧の次件<br>・ 一覧の次件<br>・ 一覧の次件<br>・ 一覧の次件<br>・ 一覧の次件<br>・ 一覧の次件<br>・ 一覧の次件<br>・ 一覧の次件<br>・ 一覧の次件<br>・ 一覧の次件<br>・ 一覧の次<br>・ 一覧の次<br>・ 一覧の次<br>・ 一覧の<br>・ 一覧の<br>・ 一覧の<br>・ 一覧の<br>・ 一覧の<br>・ 一覧の<br>・ 一覧の<br>・ 一覧の<br>・ 一覧の<br>・ 一覧の<br>・ 一覧の<br>・ 一覧の<br>・ 一覧の<br>・ 一覧の<br>・ 一覧の<br>・ 一覧の<br>・ 一覧の<br>・ 一覧の<br>・ 一覧の<br>・ 一覧の<br>・ 一覧の<br>・ 一<br>・ 一覧の<br>・ 一覧の<br>・ 一<br>・ 一覧の<br>・ 一<br>・ 一覧の<br>・ 一<br>・ 一覧の<br>・ 一<br>・ 一<br>・ 一<br>・ 一<br>・ 一<br>・ 一<br>・ 一<br>・ 一                                                                                                    | 亦む1<br>● ●<br>● ●<br>● ●<br>● ●<br>■                                                                 | * 公告内容:<br>                                                                                                    |                    | B A • ₩ • E • E • E • E • F                             | <ul> <li>・ 字母</li> <li>公示美型</li> <li>正常公示</li> </ul> | • 10 IF 2 20 10 2014                               | 2025-06-18 20-47:00                            | 已购文(<br><b>发在助时</b><br>2025-06-18 2045:32      | <ol> <li>不足3家</li> <li>405</li> <li>3040</li> </ol> | 文件已選<br>提作<br>主<br>1 条 〈                                                                 | <ul> <li>交:不足球</li> <li>1 &gt; 成</li> </ul>  | 4.28<br>e 1.8                            |
| 项目版名情况<br>項目及存録危急<br>第回及局置<br>・<br>・<br>・<br>・<br>・<br>・<br>・<br>・<br>・<br>・<br>・<br>・<br>・                                                                                                    | 示色1<br>・<br>・<br>・<br>・<br>・<br>・<br>・<br>・<br>・<br>・<br>・<br>・<br>・                                 | 均果公告         ・公告内容:           均果公告         () 日本           () 日本         () 日本           () 日本         () 日本           () 日本         () 日本           () 日本         () 日本           () 日本         () 日本           () 日本         () 日本           () 日本         () 日本           () 日本         () 日本                                                                                                    |                    | B A • ₩ • E • E • E • E • F                             | · <b>才</b> 稳<br>公示灵型<br>正常公示                         | • € ■ ■ ■ ■<br>\$277JTMB0/9<br>2025-06-18 20.46.00 | 2025-06-18 204700                              | 근명524<br><b>X(4)895</b><br>2025-06-18 20.45:32 | *: 不足3家<br>秋志<br>変称中                                | 文件已进<br>期 <b>代</b><br>(二)<br>(二)<br>(二)<br>(二)<br>(二)<br>(二)<br>(二)<br>(二)<br>(二)<br>(二) | <ul> <li>交:不见3家</li> <li>1 &gt; 家</li> </ul> | 4.20<br>42 1 JR                          |
| 項目版名情况<br>項目及存録信息<br>項回及詞度<br>・ 1.1克分項目00001 -・ 校<br>・ 第時本章<br>・ 第時本章<br>・ 第日本章<br>・ 第日本章<br>中国本章<br>・ 第日本章<br>中国本章<br>・ 第日本章<br>中国本章<br>中国本章<br>中本章<br>中国本章<br>中国本章<br>中本章<br>中国本章<br>中国本章<br>中国本章<br>中本章<br>中本章<br>中国本章<br>中本章<br>中本章<br>中本章<br>中本章<br>中本章<br>中本章<br>中本章<br>中本章<br>中本章<br>中本章<br>中本章<br>中本章<br>中本章<br>中本章<br>中本章<br>中本章<br>中本章<br>中本章<br>中本章<br>中本章<br>中本章<br>中本章<br>中本章<br>中本章<br>中本章<br>中本章<br>中本章<br>中本章<br>中本章<br>中本章<br>中本章<br>中本章<br>中本章<br>中本章 | 示色1<br>・<br>・<br>・<br>・<br>・<br>・<br>・<br>・<br>・<br>・<br>・<br>・<br>・                                 | * 公告内容:<br><b> 結果公告</b><br>9 世紀 (3月7)<br>1 西的病果公告                                                                                                    |                    | B A • ₩ • E • E • E • E • F                             | <ul> <li>・ 字号</li> <li>公示実型</li> <li>正常公示</li> </ul> | • E E E E E                                        | كي <i>تبليغون المحاوي</i><br>2025-06-18 204790 | 2025-06-18 20.45:32                            | 205<br>美術中                                          | xindle<br>phr<br>mit<br>max                                                              | 交:不足3家 1 → K                                 | 4.20<br>在 1 页                            |
| 項目版名体況<br>項目及長期度<br>項何及期度<br>・<br>・<br>第の項目の0001 校<br>・<br>第の次件違用及時度<br>・<br>一<br>第の次件違用及時度<br>・<br>一<br>第の次件違用及時度<br>・<br>一<br>第の次件違用及時度<br>・<br>一<br>第の次件違用及時度<br>・<br>一<br>第の次件違用及時度<br>・<br>一<br>第の次件違用及時度<br>・<br>一<br>第の<br>一<br>第の<br>の<br>の<br>の<br>の<br>の<br>の<br>の<br>の<br>の<br>の<br>の<br>の<br>の                                                                                                    | 示包.1<br>● ●<br>● ●<br>● ●<br>● ●<br>● ●<br>● ●<br>● ●<br>■                                           | ・公告内容:           公告内容:           (1)           (1)           (1)           (1)           (1)           (1)           (1)           (1)           (1)           (1)                                                                                                    |                    | B A • ψ• · Ε • Ε • Ε • Ε • Ε • Ε • Ε                    | <ul> <li>・ 字号</li> <li>公示要型</li> <li>正常公示</li> </ul> | 2025-06-18 204600                                  | 2075-06-18 204700                              | 已购交4<br><b>天4-899</b><br>2025-06-18 20.45:32   | <ol> <li>市田3余</li> <li>105</li> <li>306中</li> </ol> | XHOU<br>HAT<br>HIS (                                                                     | (2) (2) (2) (2) (2) (2) (2) (2) (2) (2)      | <ul> <li>A 近日</li> <li>RE 1 万</li> </ul> |
| 項目版名情況<br>項目及長数<br>項回及局数<br>・ 1・ 完价項目00001 株<br>・ 第の次目の0001 株<br>・ 第の次目の0001 株<br>・ 第の表<br>・ 第の表                                                                                                    | रूदि।<br>•<br>•<br>•<br>•<br>•<br>•<br>•<br>•<br>•<br>•<br>•<br>•<br>•<br>•<br>•<br>•<br>•<br>•<br>• | ・公告内容:           1         の文章           1         剤的依果公告                                                                                                    |                    | β <b>A • ψ•</b> · Ε • Ε • Ε • Ε • Ε • Ε • Ε • Ε • Ε • Ε | ·                                                    | 2025-06-18 204600                                  | 2025-06-18 20.4700                             | 已月5254<br><b>天在時间</b><br>2025-06-18 2045:32    | 1: 75238<br>868<br>369                              | XHBB<br>Bh:<br>III<br>III<br>III<br>III<br>III                                           | 2: TE33                                      | 4 Z II                                   |
| 原目版名情況<br>原目及各級と意<br>第回及為酸<br>1126位項目00001 株<br>一 第加公開<br>一 第加公開<br>一 第四公用<br>一 第四公用<br>一 第四公目<br>一 第四<br>一 第四<br>一 第四<br>一 第                       | 亦む1                                                                                                  | 株式会社         ・ 公告内容:           株式会社         ● ● ● ● ● ● ● ● ● ● ● ● ● ● ● ● ● ● ●                                                                                                    |                    | B A • ₩• Ε • Ε • Ε • Ε • Ε • Ε • Ε                      | <ul> <li>・ 字号</li> <li>公示要型</li> <li>正常公示</li> </ul> | • E E E E E                                        | 2025-06-18 2047:00                             | 已起2:1<br>又在5时间<br>2025-06-18 20:45:32          | 1: 70238<br>2009                                    | XHB#<br>#R<br>tls (                                                                      | <ul> <li>完:不是3家</li> <li>1)) 度</li> </ul>    | 4. 回<br>(1) 页                            |
| 原目版名情況<br>原目及ら数と意思<br>第回及ら数と意思<br>112名が項目00001株<br>・発行の項目00001株<br>・発行公表<br>・日の文件であれた<br>・日の文件であれた<br>・日の文件での<br>・日の文件での<br>・日の文字での<br>・日の文字での<br>・日の文                                                                                                    | 奈包.1<br>●<br>●<br>●<br>●<br>●<br>●<br>■<br>■                                                         | 株式会社         ・公告内容:           佐菜公告         ● 夏夏           ● 夏夏         ● 夏夏           ● 夏夏         ● 夏夏           1         西的県市公告                                                                                                    |                    | B A • ₩• E • E • E • E • F                              | <ul> <li>・ 字号</li> <li>公示美型</li> <li>正常公示</li> </ul> | • 10 E 3 1 E                                       | 2025-06-18 20.47:00                            | 日本:                                            | 1: 723%<br>565<br>2009                              | XHOM<br>Mr<br>Alk (                                                                      | <ul> <li>完:不是該</li> <li>1 ) 貫</li> </ul>     | 4. 回回<br>(在 1 页                          |
|                                                                                                    | 示包1<br>・<br>・<br>・<br>・<br>・<br>・<br>・<br>・<br>・<br>・<br>・<br>・<br>・                                 | ・公告内容:            は現公式:            ・広東の電         ・広東の電        ・広東の電         ・広東の電         ・広東の電         ・広東の電         ・         ・広東の電         ・広東の電         ・        ・         ・ |                    | B A • ₩• E • E • E • F                                  | <ul> <li>・ 字号</li> <li>公示実型</li> <li>正常公示</li> </ul> | • 11 IF 13 11 11<br>2025-06-18 204600              | 2075-06-18 20:47:00                            | 日本:<br>文作:時间<br>2025-06-18 20:45:32            | 1: 7235<br>205<br>2009                              | XHOM<br>MA<br>AIA (                                                                      | · · · · · · · · · · · · · · · · · · ·        | 4. 回回<br>推 1 页                           |

## 十一、中标通知书

结果公告截止期后,采购人可通过平台向中选的供应商发出中选通知书,按图示操作,保存提交后,可推送至中选供应商。

| Ⅰ1竟价项目00001 相                             | 际包1 |                                                                                                    |                                         |            |        |              | 已购文件:不足3家 | 文件已递交: 不足3家          | ▲返回         |
|-------------------------------------------|-----|----------------------------------------------------------------------------------------------------|-----------------------------------------|------------|--------|--------------|-----------|----------------------|-------------|
| O REMAINS                                 | •   | 中标通知书                                                                                                    |                                         |            |        |              |           |                      |             |
| 竟价公告                                      | ۰   | ⊙新增                                                                                                    |                                         |            |        |              |           |                      |             |
| 寬价文件澄清及修改                                 |     | 序号 通知书标题                                                                                                    |                                         |            |        | 发布时间         | 状态        | 操作                   |             |
| <ul> <li> <b>克</b>約約段         </li> </ul> | 0   |                                                                                                    |                                         |            | 智无政语   |              |           |                      |             |
| 通指审查                                      | ٥   |                                                                                                    |                                         |            |        |              |           |                      |             |
| 寬价大厅                                      | 0   |                                                                                                    |                                         |            |        |              |           | 共0条 < 1 > 前往         | 1页          |
| ○ 定時阶段                                    | 0   |                                                                                                    |                                         |            |        |              |           |                      |             |
| 時果公告                                      | - I |                                                                                                    |                                         |            |        |              |           |                      |             |
| 合同管理                                      | - 1 |                                                                                                    |                                         |            |        |              |           |                      |             |
|                                           |     |                                                                                                    |                                         |            |        |              |           |                      |             |
|                                           |     |                                                                                                    |                                         |            |        |              |           |                      |             |
|                                           |     |                                                                                                    |                                         |            |        |              |           |                      |             |
|                                           |     |                                                                                                    |                                         |            |        |              |           |                      |             |
| 項目报名情况                                    |     |                                                                                                    |                                         |            |        |              |           |                      |             |
| 項目及标設信息                                   |     |                                                                                                    |                                         |            |        |              |           |                      |             |
| 询问及回复                                     |     |                                                                                                    |                                         |            |        |              |           |                      |             |
|                                           |     |                                                                                                    |                                         |            |        |              |           |                      |             |
| □1. 竟价项目00001 标                           | 宗包1 |                                                                                                    |                                         |            |        |              | 已购文件:不足3家 | 文件已過交: 不足3家          | ●返回         |
| ⊖ <del>XIN</del> MR                       | 0   | 新建中标通知书                                                                                                    |                                         |            |        |              |           |                      | ×           |
| 完价公告                                      | •   | 项目名称:                                                                                                    | 竞价项目00001                               |            |        |              |           |                      |             |
| 竟价文件澄清及修改                                 |     | 5845-                                                                                                    |                                         |            |        |              |           |                      |             |
|                                           | 0   | WESH'G.                                                                                                    |                                         |            |        |              |           |                      |             |
| 会議审査                                      |     | 标股名称:                                                                                                    | 标包1                                     |            |        |              |           |                      |             |
|                                           |     | ,中标(招标结果)通知书标<br>题:                                                                                                    | 请输入中标(招标结果)通知书标题                        |            |        |              |           |                      |             |
| - 结果公告                                    | 0   | 预算金额 (元) :                                                                                                    | 100000                                  | 元          |        |              |           |                      |             |
| 中标道如书                                     |     | 成交单位1                                                                                                    | #1%                                     |            |        |              |           |                      |             |
| 合同管理                                      | - 1 | *咸交供应商:                                                                                                    | 个测二 (91100000D5N6PYMP8J)                | 搜索         | * 咸文类别 | 金額           |           |                      |             |
|                                           |     | * 成交余额;                                                                                                    | 95000                                   | =          | 联系人    | · 清洁 入 新学家 人 |           |                      |             |
|                                           |     |                                                                                                    |                                         |            |        |              |           |                      |             |
|                                           |     | NINE OF A CONTRACT OF A CONTRACT OF A CONTRA | 增强入项目处理                                 |            | 技术双选入  | 请输入项目技术负责人   |           |                      |             |
|                                           |     | 。<br>++50(050(054)(054)(054)<br>容:                                                                                                    | ····· •• •• • • • • • • • • • • • • • • | · ** = = = |        |              |           | e                    |             |
| 項目报名情况                                    |     |                                                                                                    |                                         |            |        |              |           |                      |             |
| 項目及極設信息                                   |     |                                                                                                    |                                         |            |        |              |           |                      |             |
| 間回及回夏                                     | - 1 |                                                                                                    |                                         |            |        |              |           |                      |             |
| 山斎价项目00001 相                              | 示包1 |                                                                                                    |                                         |            |        |              | 已购文件:不足3家 | 文件已递交:不足3支           | <b>4</b> 返回 |
| 0.0000                                    |     | 1 duration of                                                                                                    |                                         |            |        |              |           |                      |             |
| () #3900 ng                               |     |                                                                                                    |                                         |            |        |              |           |                      |             |
| 寬的女白                                      | Č   | ○ 新手端                                                                                                    |                                         |            |        |              |           |                      |             |
|                                           | 0   | 序号 通知书标题                                                                                                    |                                         |            |        | 发布时间         | 状态        | 操作                   |             |
| 资格审查                                      | •   | 1 中标通知                                                                                                    |                                         |            |        |              | 保存        | ★★ 編載 提文 <b>第</b> 98 | 5¢          |
| 一 寬价大厅                                    | •   |                                                                                                    |                                         |            |        |              |           | 共1条 < 1 > 前往         | 1 页         |
|                                           | 0   |                                                                                                    |                                         |            |        |              |           |                      |             |
| 结果公告                                      | •   |                                                                                                    |                                         |            |        |              |           |                      |             |
| 中标通知书                                     | ×   |                                                                                                    |                                         |            |        |              |           |                      |             |
|                                           |     |                                                                                                    |                                         |            |        |              |           |                      |             |
|                                           |     |                                                                                                    |                                         |            |        |              |           |                      |             |
|                                           |     |                                                                                                    |                                         |            |        |              |           |                      |             |
|                                           |     |                                                                                                    |                                         |            |        |              |           |                      |             |
| 项目报名情况                                    |     |                                                                                                    |                                         |            |        |              |           |                      |             |
| 项目及标段信息                                   |     |                                                                                                    |                                         |            |        |              |           |                      |             |
| 询问及回复                                     |     |                                                                                                    |                                         |            |        |              |           |                      |             |
|                                           |     |                                                                                                    |                                         |            |        |              |           |                      |             |

## 十二、合同签署

在合同管理阶段,采购人可点击【新增合同】,系统自动读取范本中的 合同内容自动生成合同,填写完内容后提交并完成签章推送给中标供应商签 章,双方签章完成后提交中心审核。

| 山项目0005 包1       |   |    |                          |                |            |           |              |            |             | 已购文件: 7 | 不足3家 | 已交保证金:不足3家  | 查询   | 文件已递交:不知  | 23家              | ▲返回 |
|------------------|---|----|--------------------------|----------------|------------|-----------|--------------|------------|-------------|---------|------|-------------|------|-----------|------------------|-----|
|                  | 0 | 1  | 合同管理                     |                |            |           |              |            |             |         |      |             |      |           |                  |     |
| 招标在线编制           |   | Г  | ④ 新增合同                   |                | -          | -         |              |            |             |         |      |             |      |           |                  |     |
| 竟价公告             | 0 |    |                          |                |            |           |              |            |             | 全国全部    |      |             |      |           |                  |     |
| 亮价文件澄清及修改        |   |    | 序号 合同                    | 1999号 项        | 目名称 项目     | 1編号 标用    | 洛称 甲         | 方 乙方       | 签订日期        | (元)     | 发布日期 | 签订状态        |      | 审核状态      | 操作               |     |
|                  | 0 |    |                          |                |            |           |              |            |             | 暂无数     | UE.  |             |      |           |                  |     |
| 资格审查             | 0 | Ľ  | 4                        |                |            |           |              |            |             |         |      |             |      |           |                  | •   |
| ······           | 0 |    |                          |                |            |           |              |            |             |         |      |             | 共 0  | 条 〈 1 〉   | 前往               | 1 页 |
|                  | 0 | L  |                          |                |            |           |              |            |             |         |      |             |      |           |                  |     |
| 结果公告             | 0 | L  |                          |                |            |           |              |            |             |         |      |             |      |           |                  |     |
| 中标通知书            | 0 | L  |                          |                |            |           |              |            |             |         |      |             |      |           |                  |     |
| 合同管理             |   | L  |                          |                |            |           |              |            |             |         |      |             |      |           |                  |     |
|                  |   | L  |                          |                |            |           |              |            |             |         |      |             |      |           |                  |     |
|                  |   | L  |                          |                |            |           |              |            |             |         |      |             |      |           |                  |     |
|                  |   | L  |                          |                |            |           |              |            |             |         |      |             |      |           |                  |     |
| 项目报名情况           |   | L  |                          |                |            |           |              |            |             |         |      |             |      |           |                  |     |
| 项目及标段信息          |   | L  |                          |                |            |           |              |            |             |         |      |             |      |           |                  |     |
| 询问及回复            |   | L  |                          |                |            |           |              |            |             |         |      |             |      |           |                  |     |
| - State -        |   | 5  |                          |                |            |           |              |            |             |         |      |             |      |           |                  |     |
|                  |   |    |                          |                |            |           |              |            |             |         |      |             |      |           |                  | _   |
| ⊪项目0005 包1       |   |    |                          |                |            |           |              |            |             | 已购文件: > | 不足3家 | 已交保证金: 不足3家 | 查询   | 文件已递交: 不知 | 23家              | ◆返回 |
| ◎ 采购阶段           | 0 | 1  | 新增合同                     |                |            |           |              |            |             |         |      |             |      |           |                  | ×   |
| 招标在线编制           |   | L  | 项目名科                     | 家: I面I         | 目0005      |           |              |            |             |         |      |             |      |           |                  |     |
| ······ 克价公告      | 0 | L  |                          |                |            |           |              |            |             |         |      |             |      |           |                  |     |
| ······ 竟价文件澄清及修改 |   |    | 标段名称                     | 乐: 包·          | 1          |           |              |            |             |         |      |             |      |           |                  |     |
|                  | 0 |    | 采购单(                     | 立: 四           | 川达渝采购公司    | 1         |              |            |             |         |      |             |      |           |                  |     |
| 资格审查             | 0 | L  | *中标单{                    | <u>ت</u> و: به | 圳市优丽品科技    | 转限公司      |              |            |             |         |      |             |      |           |                  |     |
| RUXJ             | • |    | *签订时间                    | 0: 💼 ;         | 2025-07-16 |           |              |            |             |         |      |             |      |           |                  |     |
| () 建树树的          |   |    | * 合同内3                   | 82 · HTBI      | 10 0 B     | A • 🐠 • ⊨ | • = • !=     | • 华体 • 华母  |             |         |      |             |      |           | -                |     |
| 中标通知书            | 0 | L  |                          |                |            |           |              |            |             |         |      |             |      |           | _                |     |
| 合同管理             |   | Ŀ  |                          |                |            |           |              |            |             |         |      |             |      |           |                  |     |
|                  |   | 1  |                          |                |            |           |              |            |             |         |      |             |      |           |                  |     |
|                  |   | L  |                          |                |            |           |              |            |             |         |      |             |      |           |                  |     |
|                  |   | L  |                          |                |            |           |              |            |             |         |      |             |      |           |                  |     |
|                  |   | L  |                          |                |            |           |              |            |             |         |      |             |      |           |                  |     |
| 项目嵌名情况           |   | L  |                          |                |            |           |              |            |             |         |      |             |      |           |                  |     |
| 项目及标段信息          |   | L  |                          |                |            |           |              |            |             |         |      |             |      |           |                  |     |
| 询问及回复            |   | L  |                          |                |            |           |              |            |             |         |      |             |      |           |                  |     |
| 山项月0005 包1       |   |    |                          |                |            |           |              |            |             | 己胸文件: 7 | 不足3家 | 已交保证金:不足3家  | 香泡   | 文件已递交:不知  | 73家              | ★返回 |
|                  |   | L. | ムロ約期                     |                |            |           |              |            |             |         |      |             |      |           |                  |     |
|                  | 0 | Ľ  | 口问自难                     |                |            |           |              |            |             |         |      |             |      |           |                  |     |
| 告标任我编制<br>会认为在   |   | Ľ  | <ul> <li>新增合同</li> </ul> |                |            |           |              |            |             |         |      |             |      |           |                  |     |
|                  | • | L  | 项目名称                     | 项目编号           | 标段名称       | 甲方        | 乙方           | 签订日期       | 合同金額<br>(元) | 发布日期    | 签订划  | 恷           | 审核状态 | 操作        |                  |     |
|                  | 0 |    |                          | SD1005         |            |           |              |            |             |         |      |             |      |           |                  |     |
| 深格审查             |   | L  | 项目000                    | 1000020        | 包1         | 四川达渝      | 深圳市优<br>丽品科技 | 2025-07-16 | 84000       |         | 待签算  | E           | 保存   | 177 (MA)  | 88 <b>2</b> (200 |     |
| 夏山中里<br>克价大厅     | 0 | L  | ,                        | 04             |            | 778A-0    | 有限公司         |            |             |         |      |             |      |           |                  | 1   |
|                  | 0 |    | 4                        |                |            |           |              |            |             |         |      |             |      |           |                  | Þ   |
| 结果公告             | 0 | 1  |                          |                |            |           |              |            |             |         |      |             | 共 1  | 条 〈 1 〉   | 前往               | 1 页 |
| 中标通知书            | 0 | L  |                          |                |            |           |              |            |             |         |      |             |      |           |                  |     |
| 合同管理             | ¥ | L  |                          |                |            |           |              |            |             |         |      |             |      |           |                  |     |
|                  |   | 1  |                          |                |            |           |              |            |             |         |      |             |      |           |                  |     |
|                  |   |    |                          |                |            |           |              |            |             |         |      |             |      |           |                  |     |
|                  |   |    |                          |                |            |           |              |            |             |         |      |             |      |           |                  |     |
|                  |   | L  |                          |                |            |           |              |            |             |         |      |             |      |           |                  |     |
| 项目报名情况           |   |    |                          |                |            |           |              |            |             |         |      |             |      |           |                  |     |
| 项目及标段信息          |   | 1  |                          |                |            |           |              |            |             |         |      |             |      |           |                  |     |